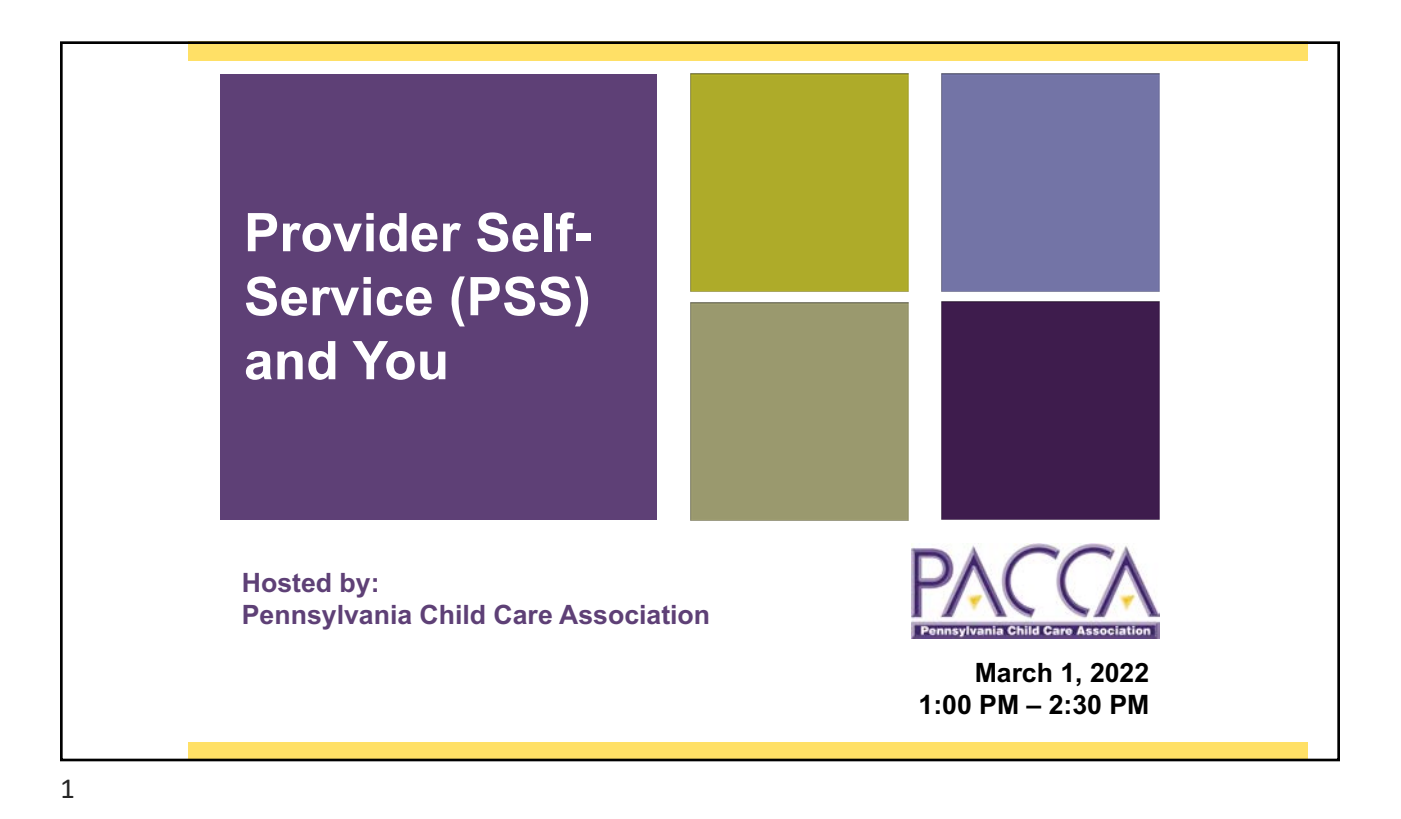

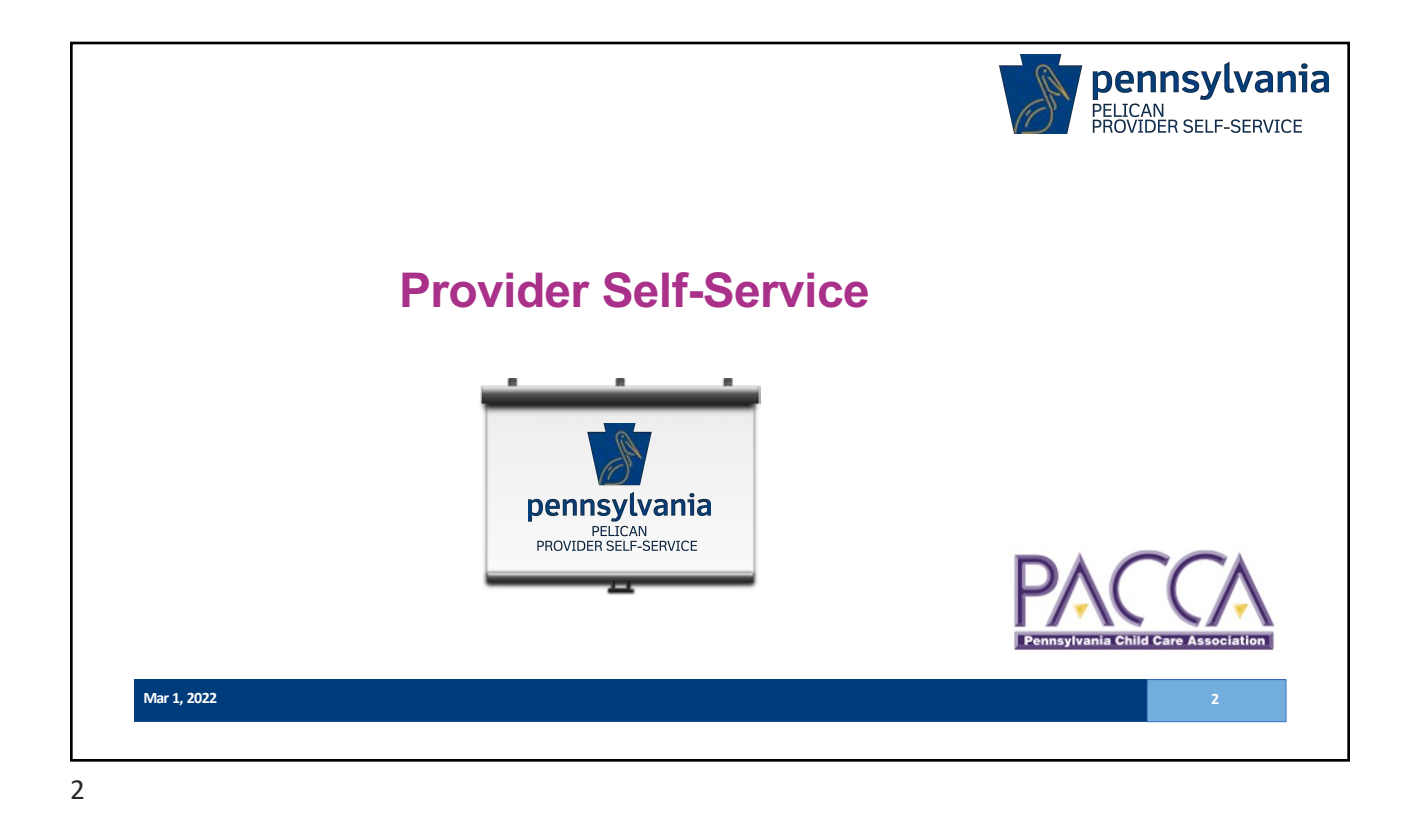

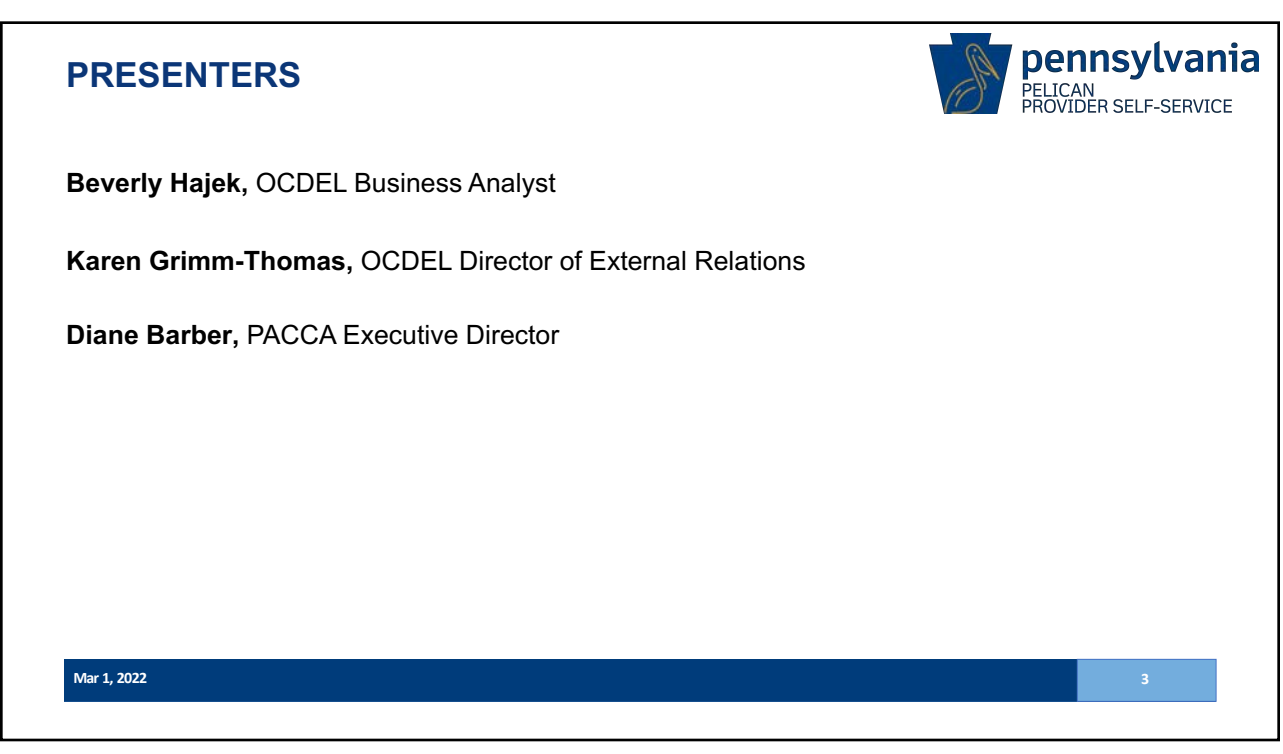

pennsylvania AGENDA ELICAN ROVIDER SELF-SERVICE Online Attendance Invoice ...... 6 Attendance Invoice Notification ......14 Update Subsidy Provider Profile ...... 22 Licensing ...... 40 Mar 1, 2022

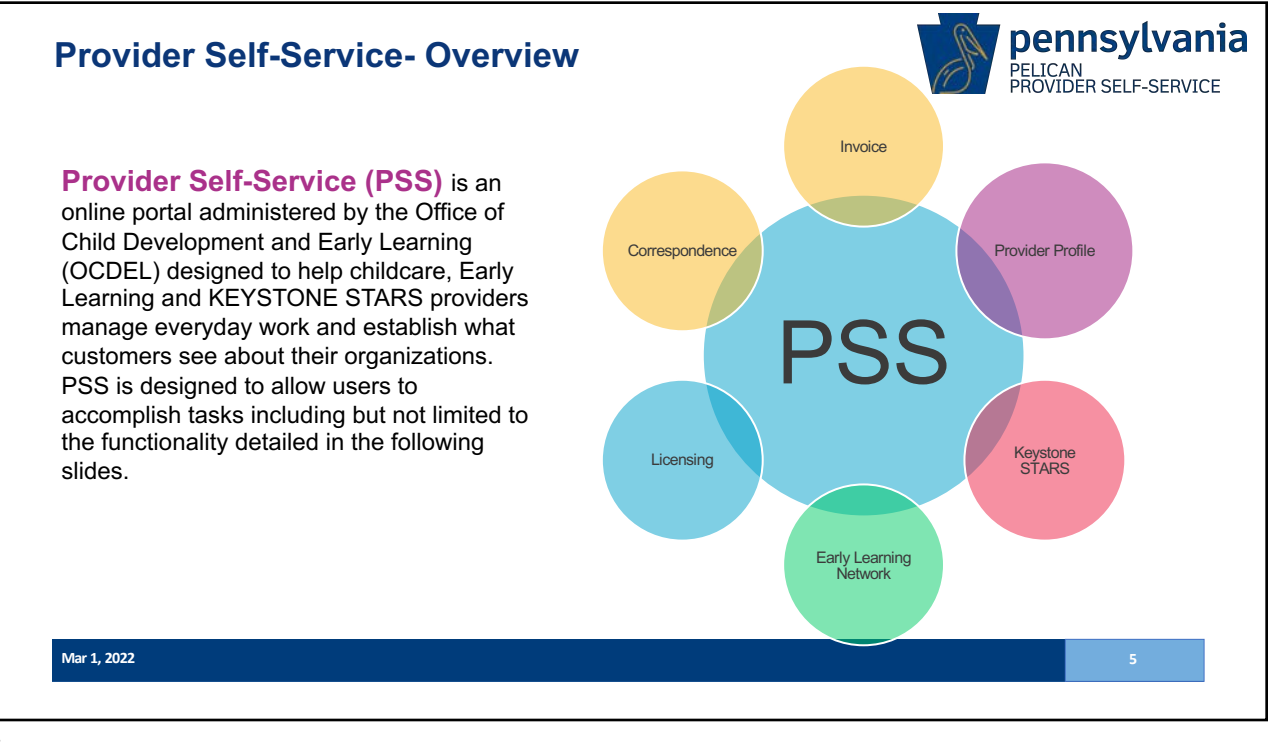

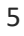

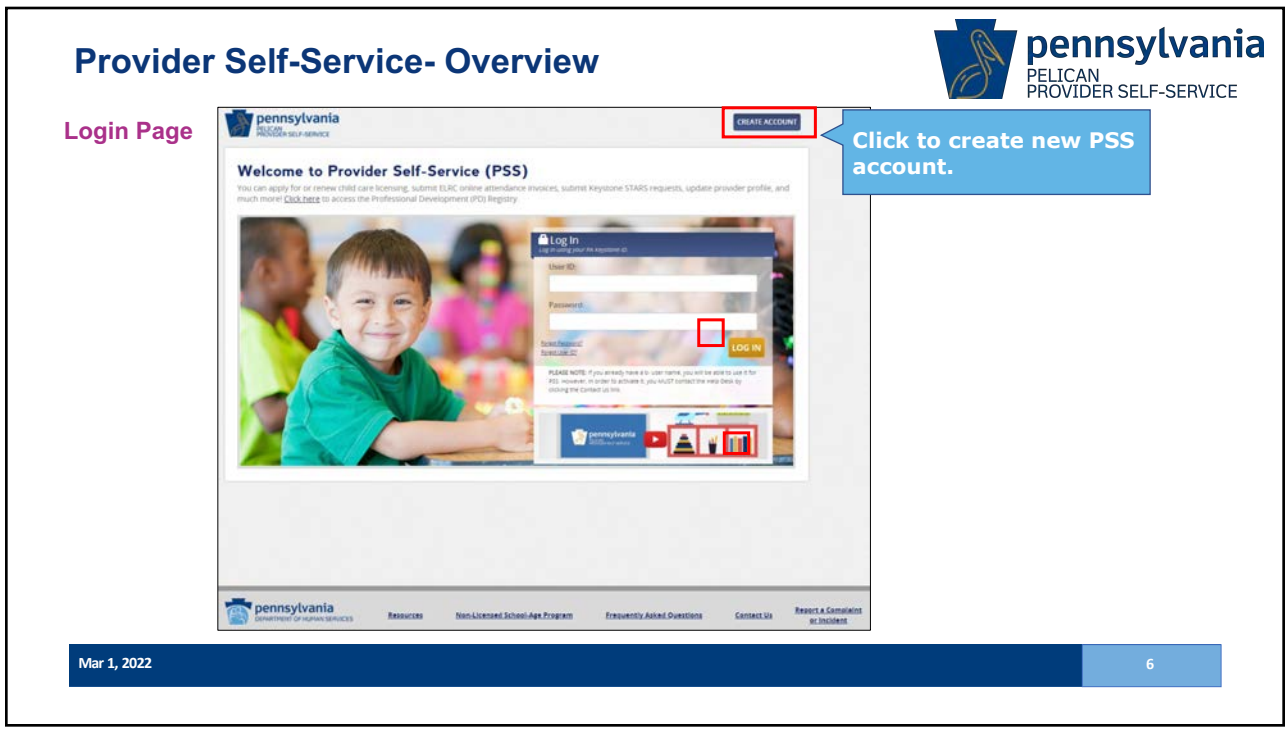

| er Registration                                                                                                    | Pennsylvania              |          |                                           | Already a user's Lp |
|----------------------------------------------------------------------------------------------------|---------------------------|----------|-------------------------------------------|---------------------|
| Velicone to Provider Self Service (PSS)                                                                                                    | User Registration         | Personal | 2<br>Security Questions/<br>User American | 3<br>Registration   |
|                                                                                                    | Tate                      |          |                                           |                     |
| A CONTRACT OF A CONTRACT OF A | - Sent-                   |          |                                           |                     |
|                                                                                                    | e.g., john                |          |                                           |                     |
|                                                                                                    | Last Name (mpanet)        |          |                                           |                     |
|                                                                                                    | e g., Smith               |          |                                           |                     |
|                                                                                                    | Email meanth              |          |                                           |                     |
| Penning/wahla tossus treamb Advid Sertise Central Termina Central III Termina Central                                                                                                    | e.g. Junich@gmail.com     |          |                                           |                     |
|                                                                                                    | Confirm Email (repire)    |          |                                           |                     |
|                                                                                                    | Password program          |          |                                           |                     |
|                                                                                                    | Confirm Password imported |          |                                           |                     |
|                                                                                                    | 1                         |          |                                           |                     |
|                                                                                                    |                           |          |                                           | PREVIOUS            |

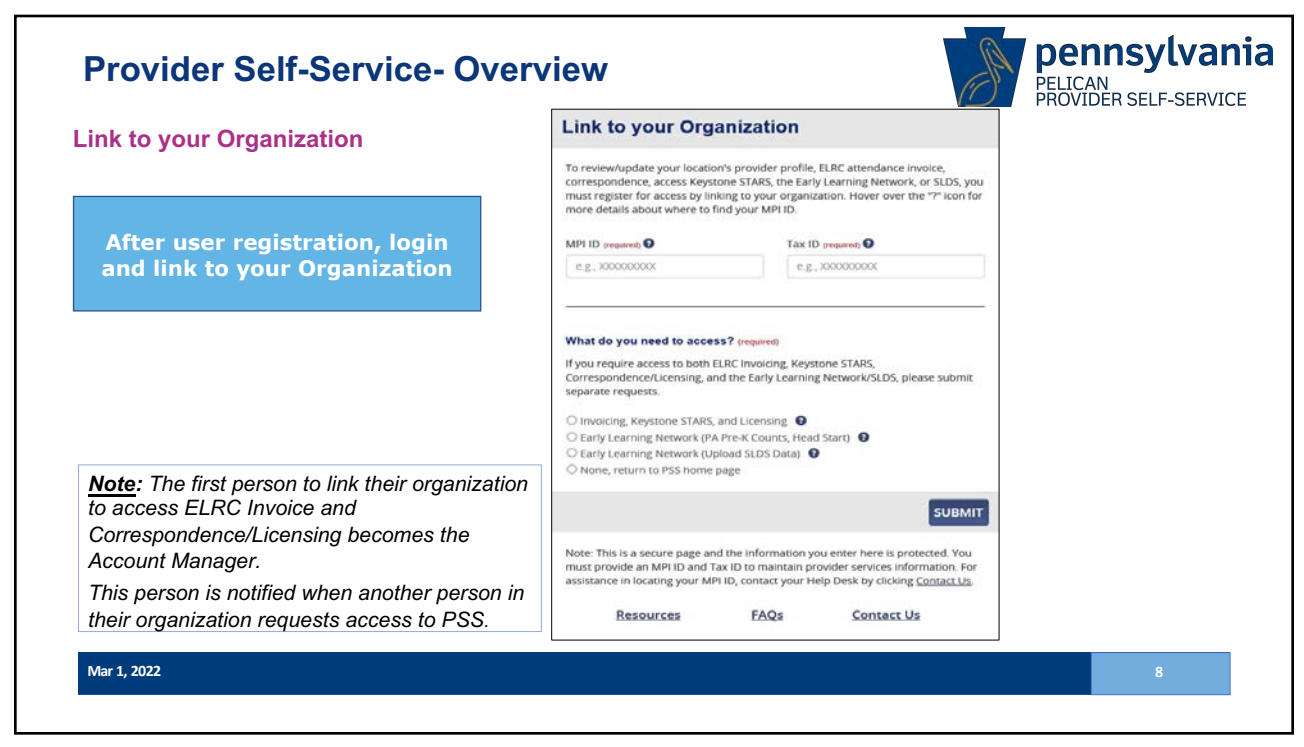

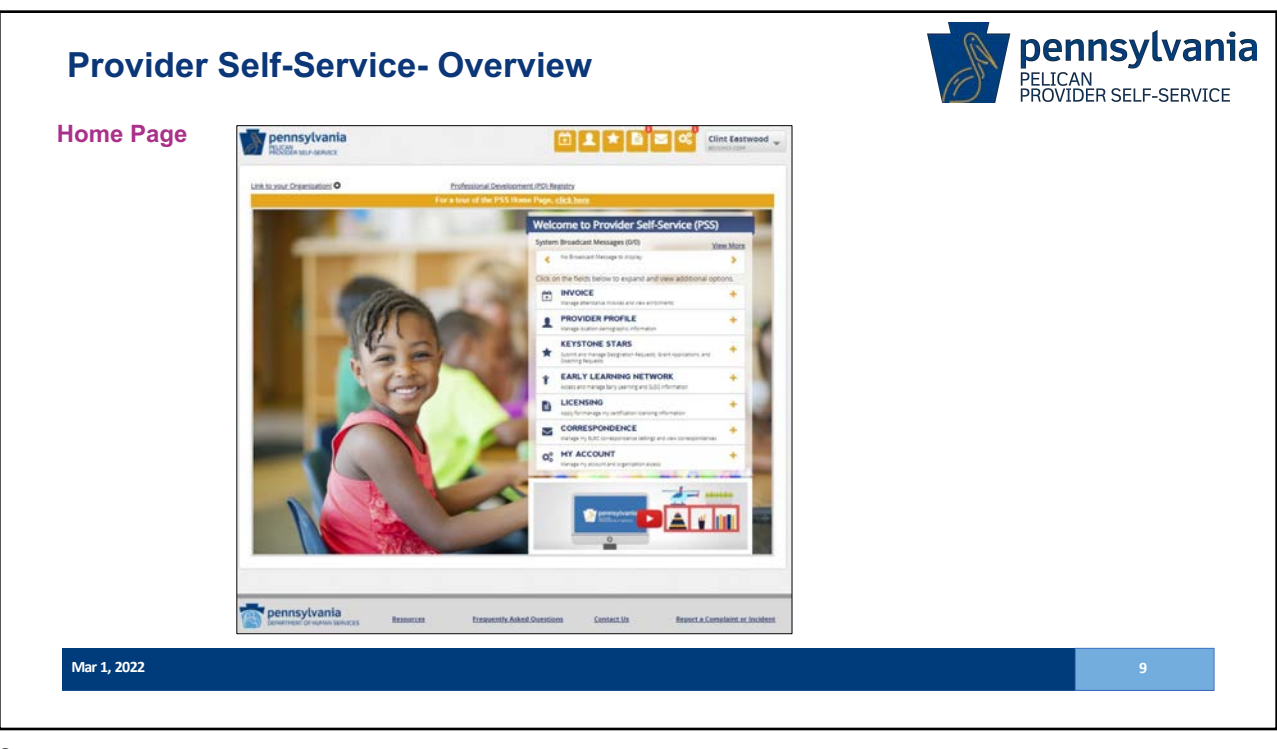

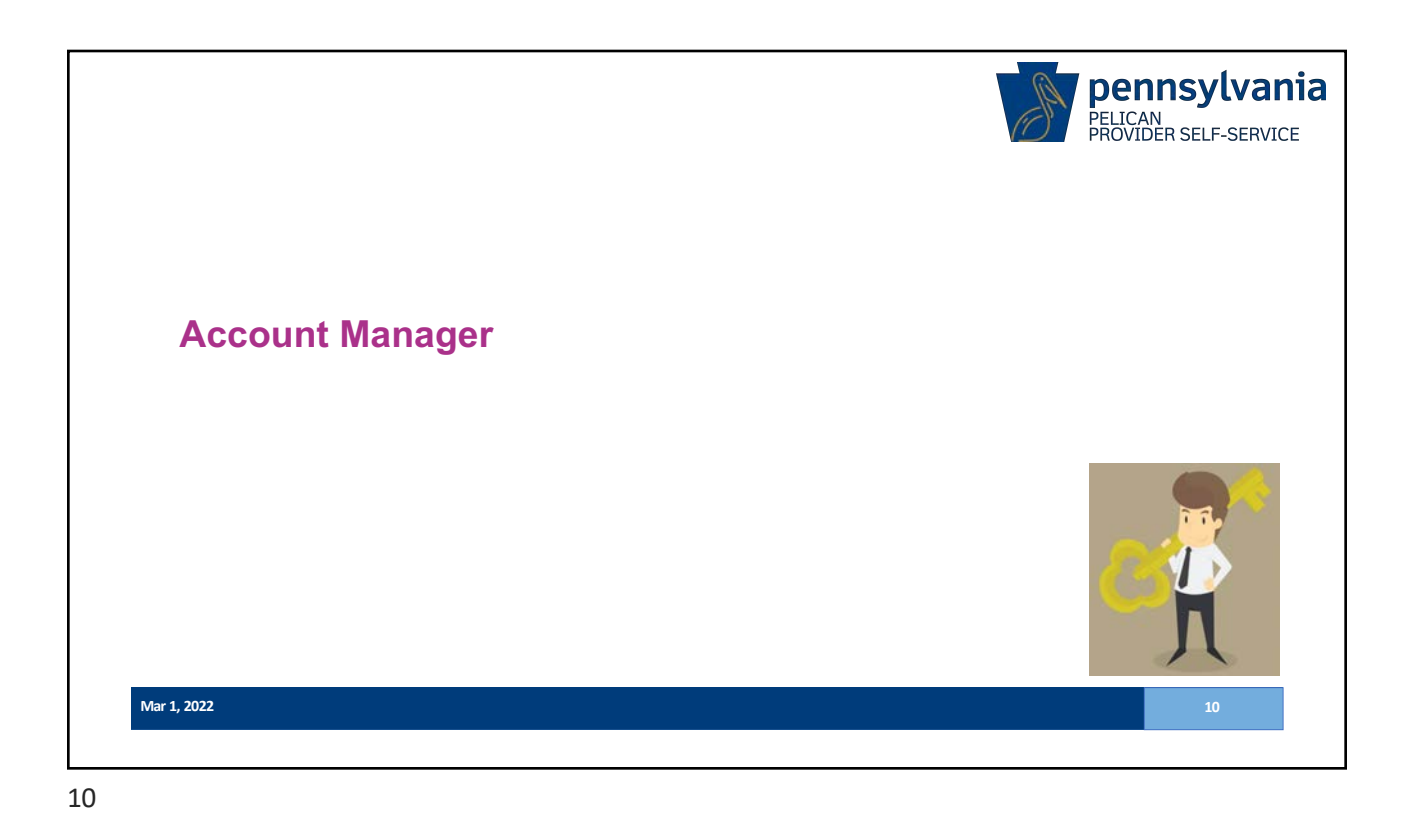

| anage my account and organization access |                     |                    |           |           |                    |                           |
|------------------------------------------|---------------------|--------------------|-----------|-----------|--------------------|---------------------------|
|                                          |                     |                    |           |           |                    |                           |
| My User Profile                          |                     |                    |           |           |                    |                           |
| Users                                    |                     |                    |           |           |                    |                           |
| equests                                  |                     |                    |           |           |                    | Concernance of the second |
| My Password/Security Questions           | Manage I            | Jsers              |           |           |                    | MANAGE MY ELN ACCESS      |
|                                          | Select the user for | whom you want to m | East Name | e access. | Fmail              | Last Charged              |
|                                          | 0                   | b-uatmgr05         | User      | Atmgr05   | c-mpallavi@pa.gov  | b-uatrogr05               |
|                                          | 0                   | b-uatpnet51        | User      | atpnet51  | b-uatpnet51@pa.gov | b-uatpnet51               |
| elect the desired                        |                     |                    |           |           |                    |                           |
| Ser, then click                          |                     |                    |           |           |                    |                           |
|                                          | 1.12                |                    |           |           |                    | CANCEL MODIFY USER        |

pennsylvania PELICAN PROVIDER SELF-SERVICE **Account Manager** Manage access roles Modify User: Amy Duffay for your organization... User ID: b-aduffay Email: abc@email.edu Activate/ \*Activate User ODeactivate User O Allow access to User Access User Access Plase check/uncheck the Access Level boxes to change the access level of the user. Checking a box will add the access level for all or remove the access level for all locations. various parts of PSS Select Access Level Or an invariants. 
 W
 Manage Profile
 Update child care and early learning provider profiles

 W
 Manage Keystone STARS Grams
 Update and submit Grams Applications
 Manage Keystone STARS Requests Update and submit Designation Requests, ECTs, and Coaching Requests 2 Update Invoices Update ELRC attendance invoices, and view erv its and cor Assign Account Manager Dipdate and Submit Invoices Indate and submit FLD\* and role to another user PSS Account Manager Access Allow access to other locations within the organization Locations These checkluncheck the Location boxes to change the locations for this user. Checking a box will add the access to the location. Unchecking a box will re access to the location. Select Location Name MIP-Loc ID Address 300503115-0001 1101 E HECTOR ST, CONSHIDHOCKEN, PA-19428 2 GABE UAT TRAINING CENTER ote: The user will have the same access for all checked locations. CANCEL SAVE Mar 1, 2022

|                                                |                   |                | -                                    | -                  |                         |                                      |                               |               |
|------------------------------------------------|-------------------|----------------|--------------------------------------|--------------------|-------------------------|--------------------------------------|-------------------------------|---------------|
| MY ACCOUNT<br>Manage my account and on         | ganization access | -              |                                      |                    |                         |                                      |                               |               |
| Manage My User Profile                         |                   |                |                                      |                    |                         |                                      |                               |               |
| Manage Users                                   |                   |                |                                      |                    |                         |                                      |                               |               |
| Access Requests<br>Change My Password/Security | Моме              | INVOICE 🔻      | CORRESPONDEN                         | ICE 👻 KEYST        | ONE STARS MY A          | ACCOUNT - PROVIDER PROF              | ILE - LICENSING               | <b>O</b> HELP |
|                                                | Home > My Ac      | count > Access | Requests                             |                    |                         |                                      |                               |               |
|                                                | Access            | Reques         | <b>sts</b><br>esting Provider Self-S | Service access und | er your Organization. I | Please select the user and click Com | tinue to approve or reject th | ne request.   |
|                                                | Select User       | User ID        | First Name                           | Last Name          | Email                   | Access Requested                     | Request Date/Time             |               |
|                                                | <u> </u>          | b-nwvszg       | NDHJV                                | WVSZG              | jiqe@dio.com            | Link to your Organization            | 11/03/2021 - 04:17 PM         |               |
|                                                |                   | or Reje        | ct                                   |                    |                         |                                      |                               |               |

|                                       |                                                                                                    | PROVIDER SELF-SERVICE |
|---------------------------------------|----------------------------------------------------------------------------------------------------|-----------------------|
| Change Passwor                        | rd/Security Questions                                                                                                    |                       |
|                                       | Home > My Account > Owinge Password                                                                                                    |                       |
| MY ACCOUNT                            | Change Password/Security Questions In other to update one or more security pattors, you must near the all three security pattors, Person is required for all update,                                 |                       |
| Manage My User Profile                | User ID: b-cestwood                                                                                                    |                       |
| Manage Users                          |                                                                                                    |                       |
| Access Requests                       | Confirm New Password reason                                                                                                    |                       |
| Change My Password/Security Questions | Security Questions #1<br>What is the first school you attended  Answer  Security Questions #2  What is your factors author's last name  Answer  Security Questions #3  What is your factors movie  V |                       |
|                                       |                                                                                                    |                       |

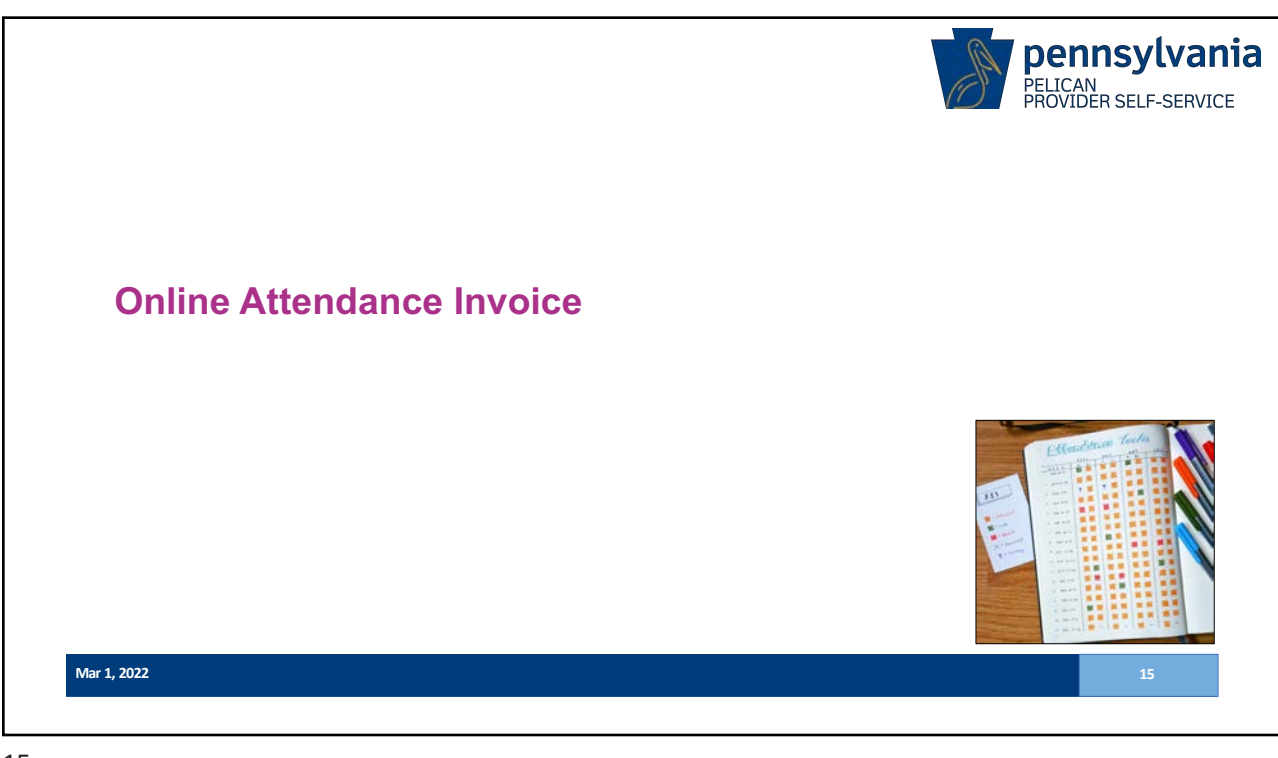

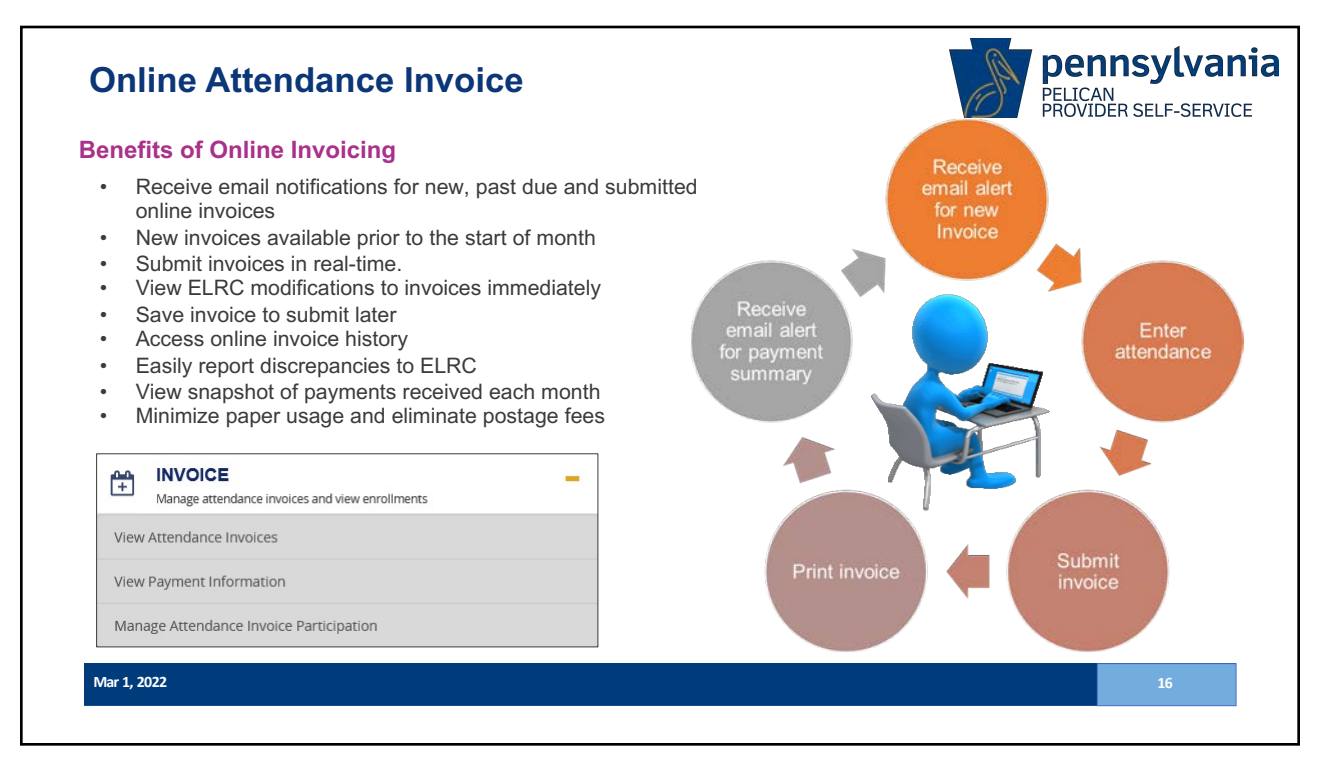

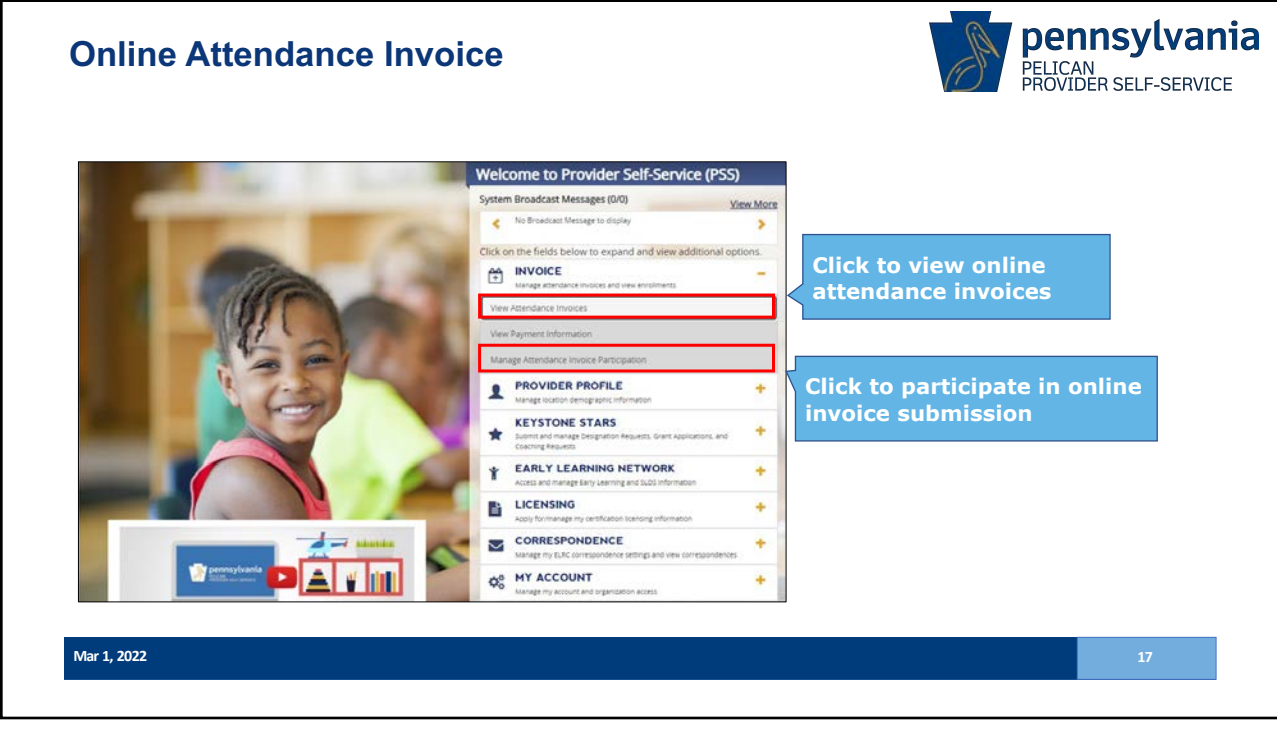

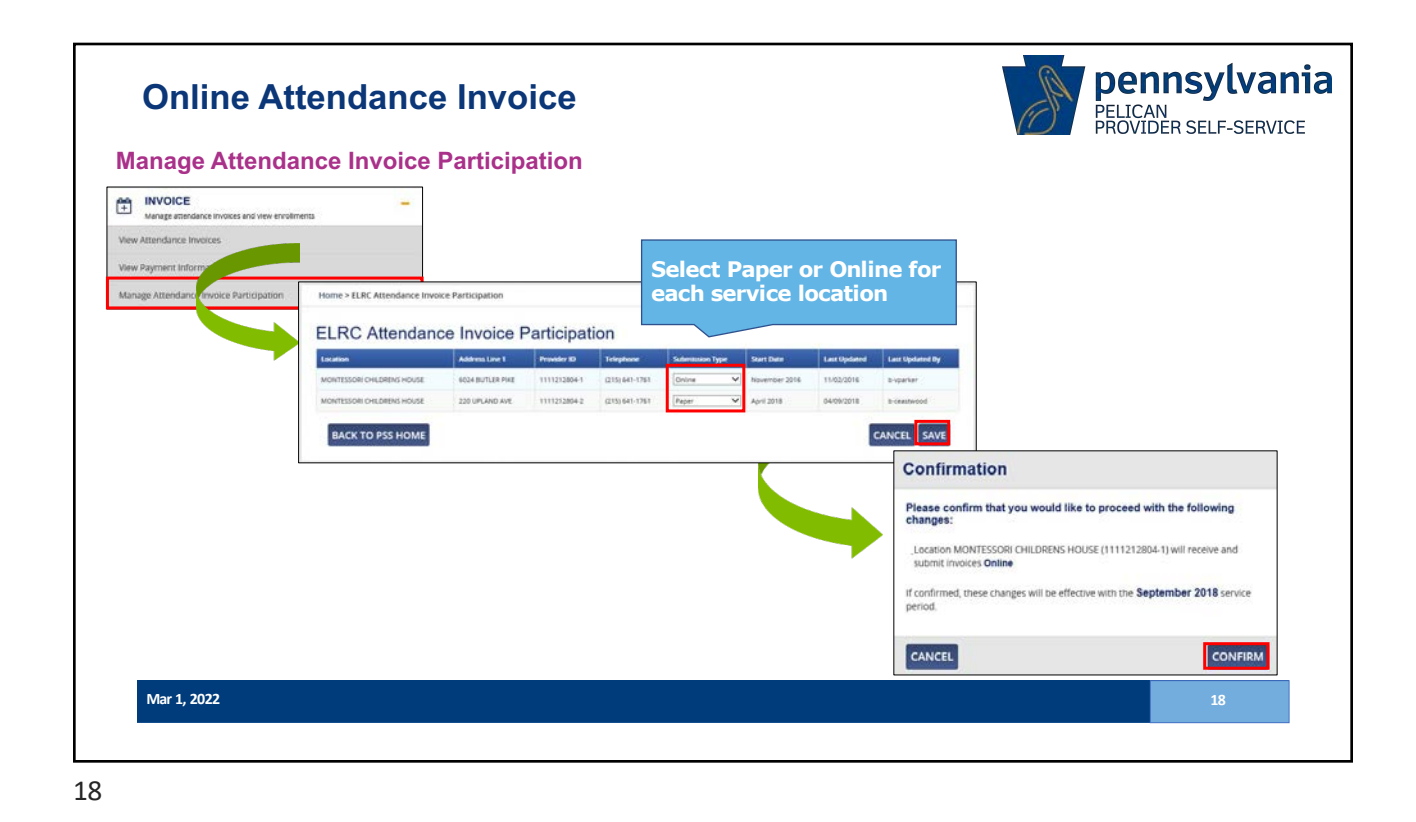

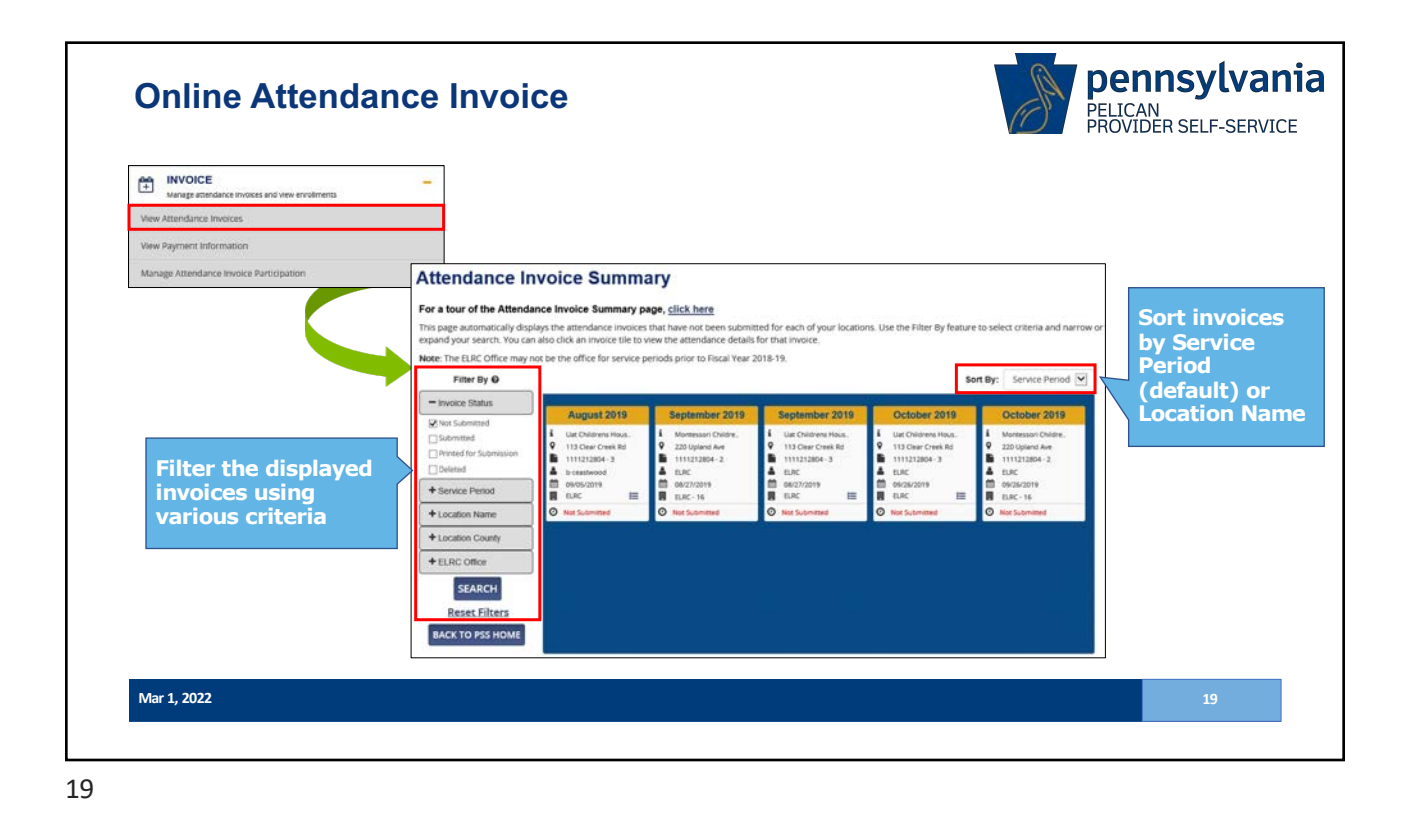

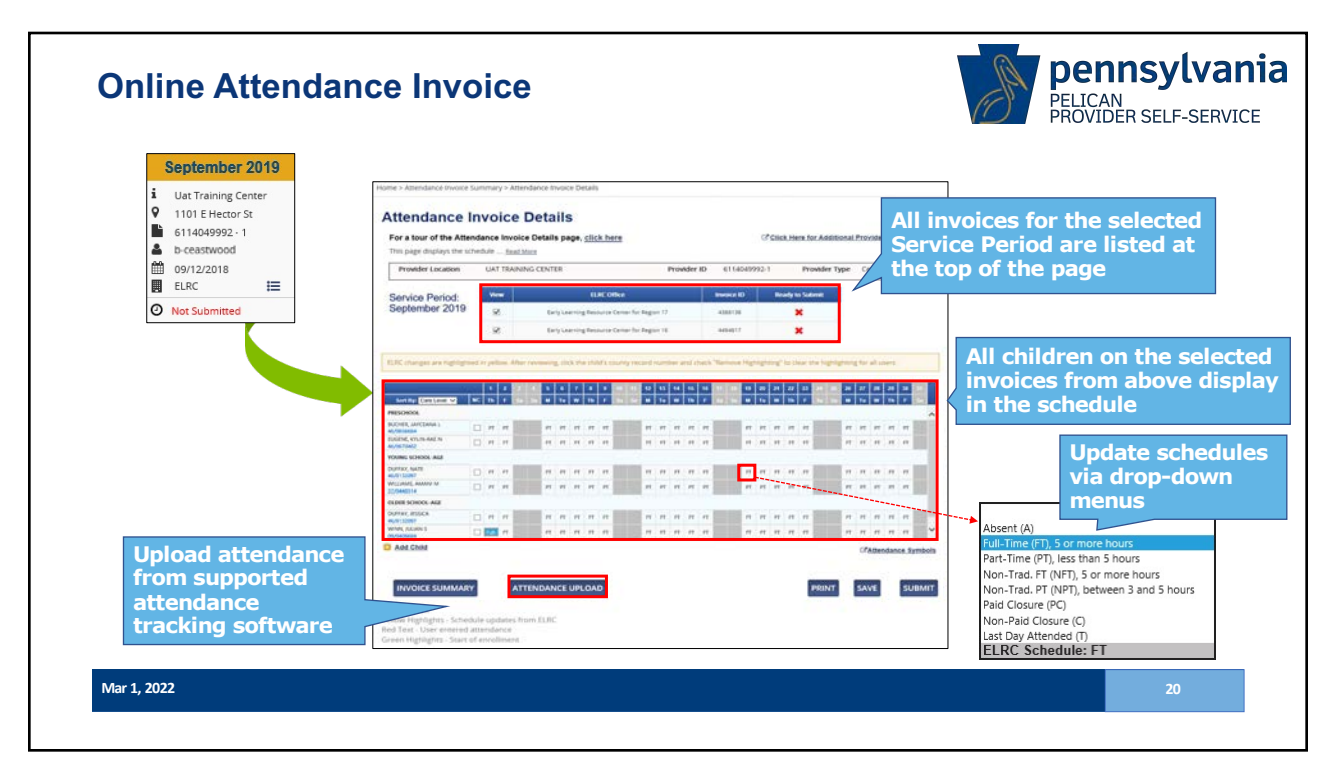

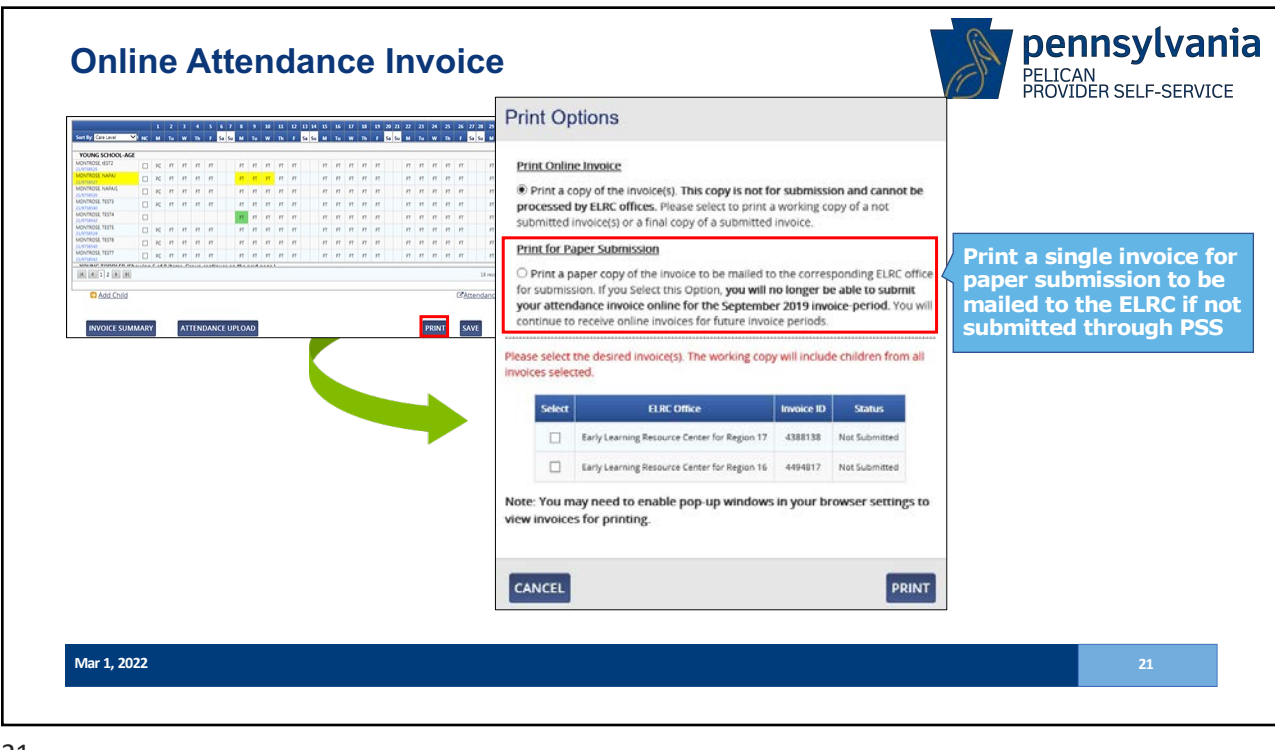

21

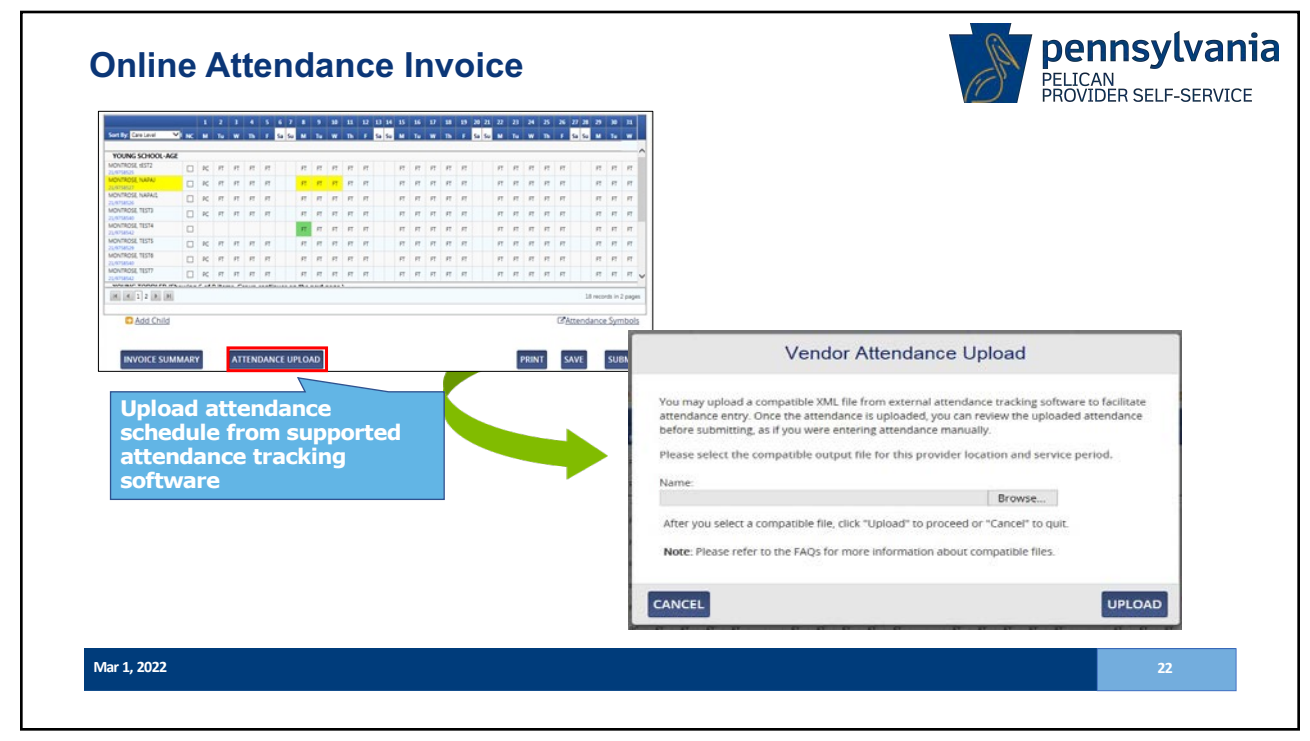

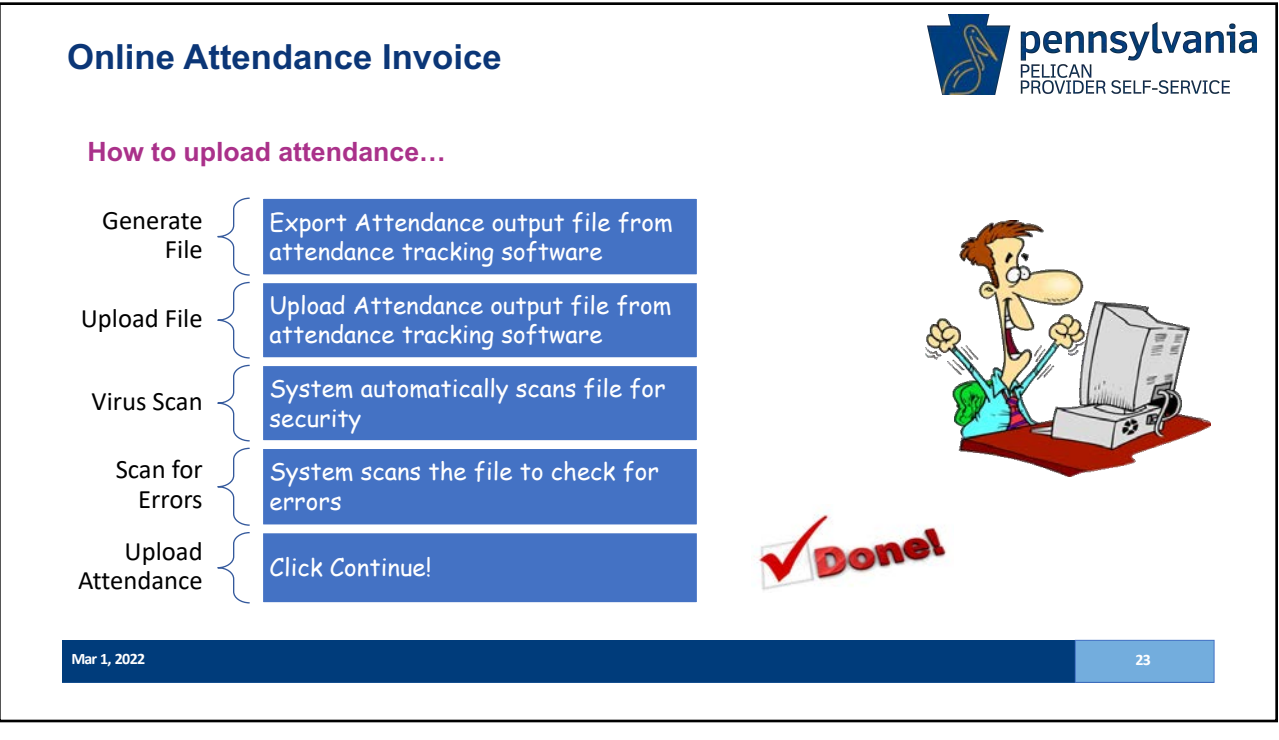

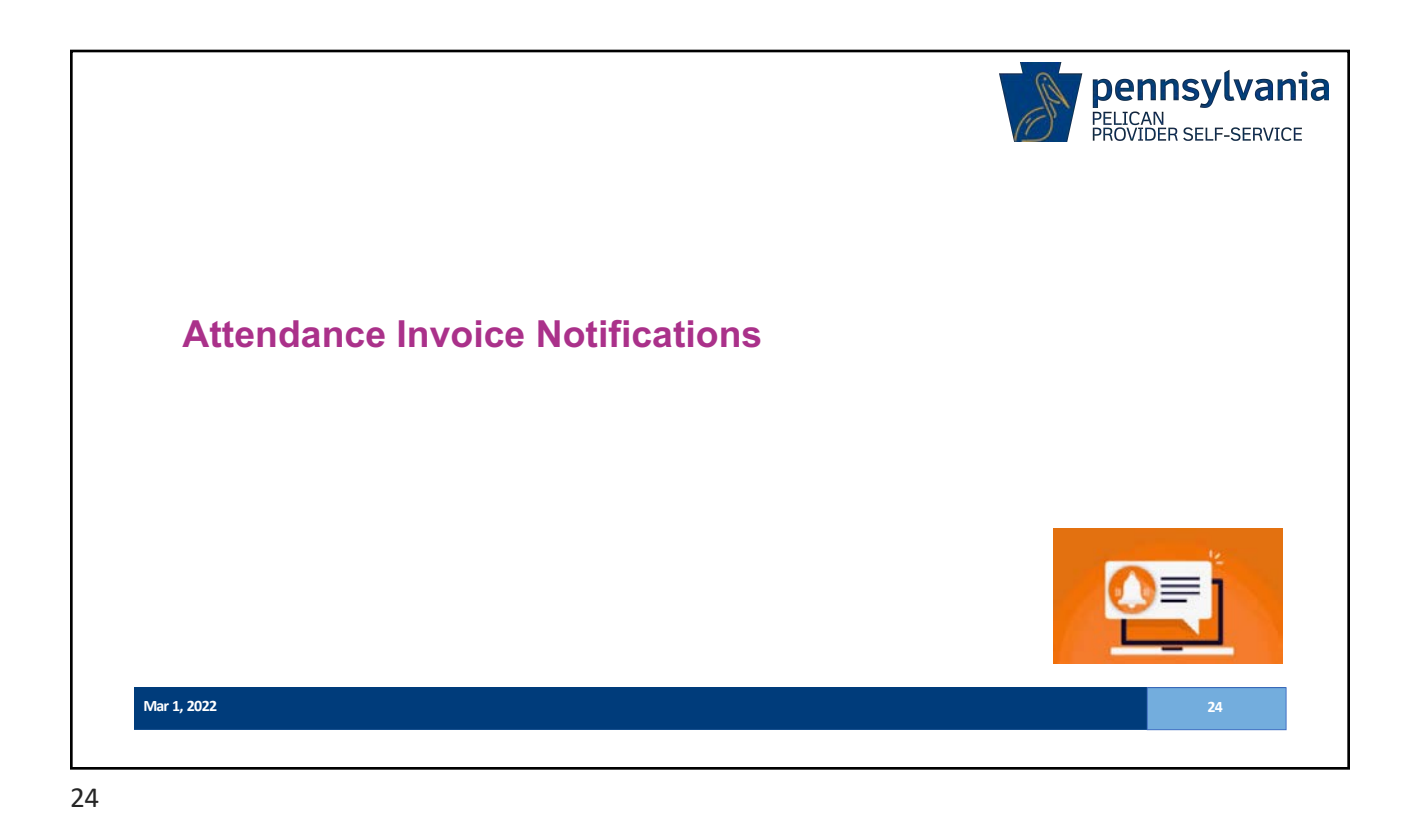

| How to sign-up to receive in          | voice notifications                                                                                                    | PROVIDER SELF-SERVI                                                              |
|---------------------------------------|----------------------------------------------------------------------------------------------------|----------------------------------------------------------------------------------|
| MY ACCOUNT                            | -                                                                                                    |                                                                                  |
| Manage My Liser Profile               | Manage My Oser Profile                                                                                                    |                                                                                  |
| Manage liners                         | User ID: b gabday                                                                                                    |                                                                                  |
| Midnage Users                         | Select.                                                                                                    | 1                                                                                |
| Access Requests                       | First Name                                                                                                    |                                                                                  |
| Change My Password/Security Questions | Gabriel                                                                                                    |                                                                                  |
|                                       | Last Name                                                                                                    |                                                                                  |
|                                       | Day                                                                                                    | Choose to opt in/out from                                                        |
|                                       | Registration Email: gday@pcgus.com 0                                                                                                    | receiving email notifications                                                    |
|                                       | ELRC Online Invoices Notification Email                                                                                                    | about enrollments and change                                                     |
| Enter an email to                     | gday@pcgus.com                                                                                                    | for ELRC Online Attendance                                                       |
| receive ELRC Unline                   | Confirm ELRC Online Invoices Notification Email                                                                                                    | Invoicing                                                                        |
| Invoices Nouncations                  | gday@pcgus.com                                                                                                    |                                                                                  |
|                                       | Please do not send me email notefications for child enrollment and inform<br>receive email regarding invoice availability, past due reminders, etc.) | uation changes for EUIC Online Attendance Invoicing. (Please note you will still |

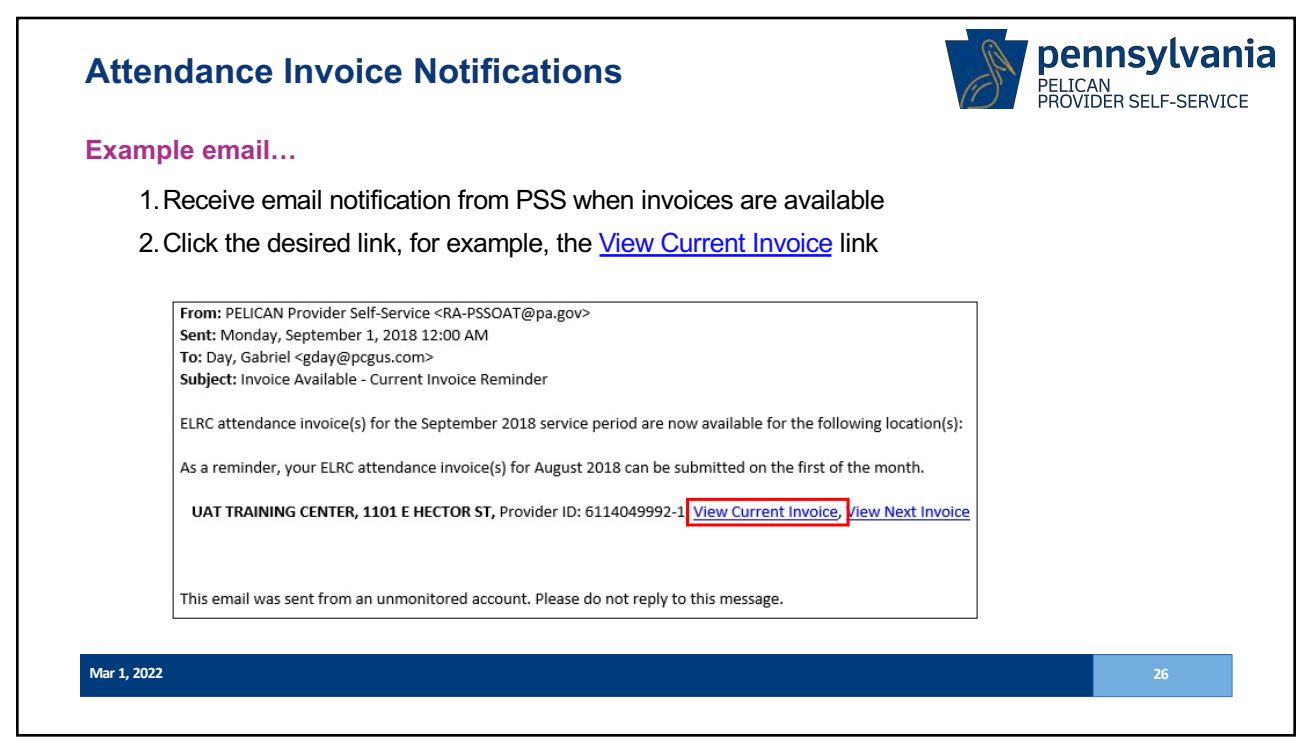

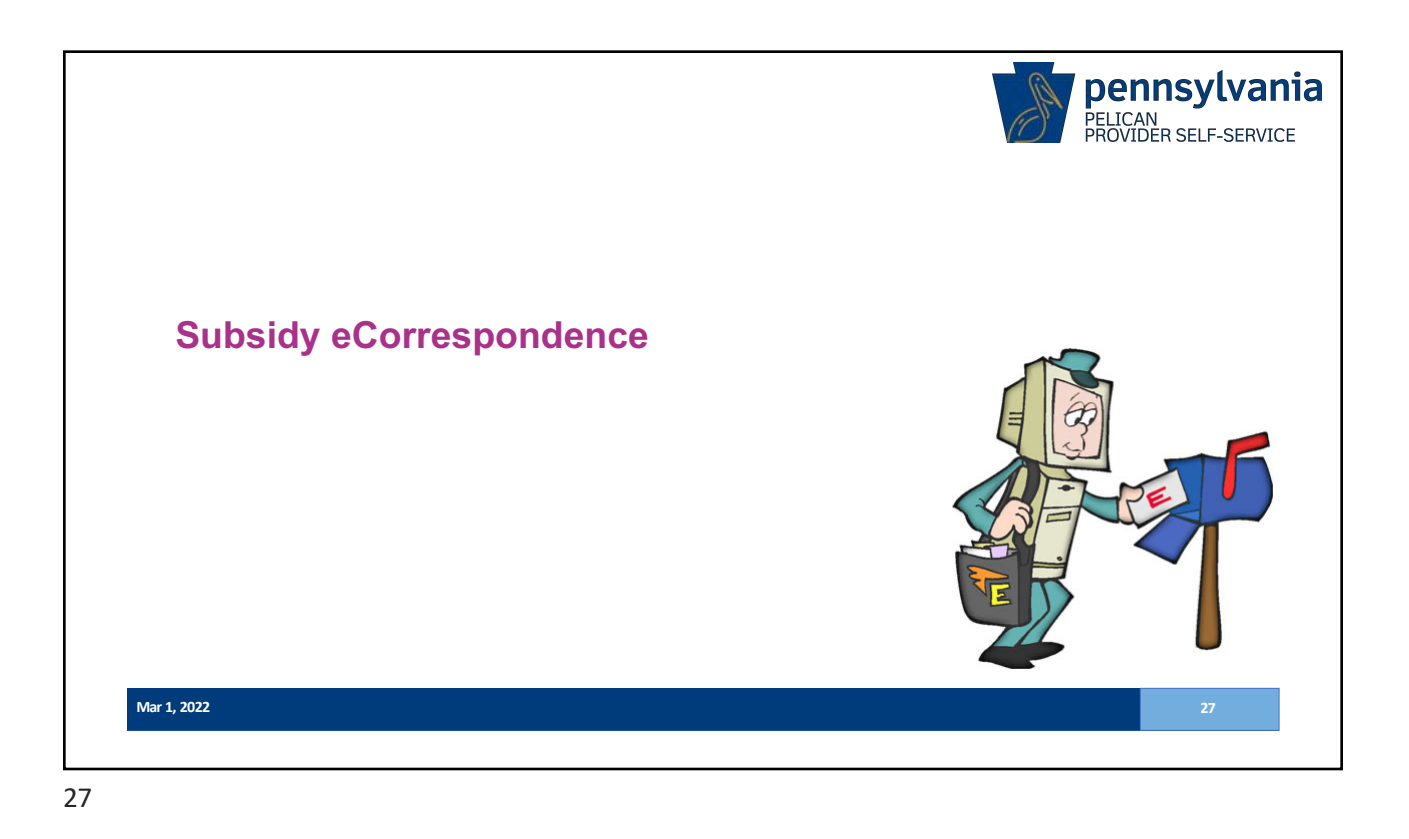

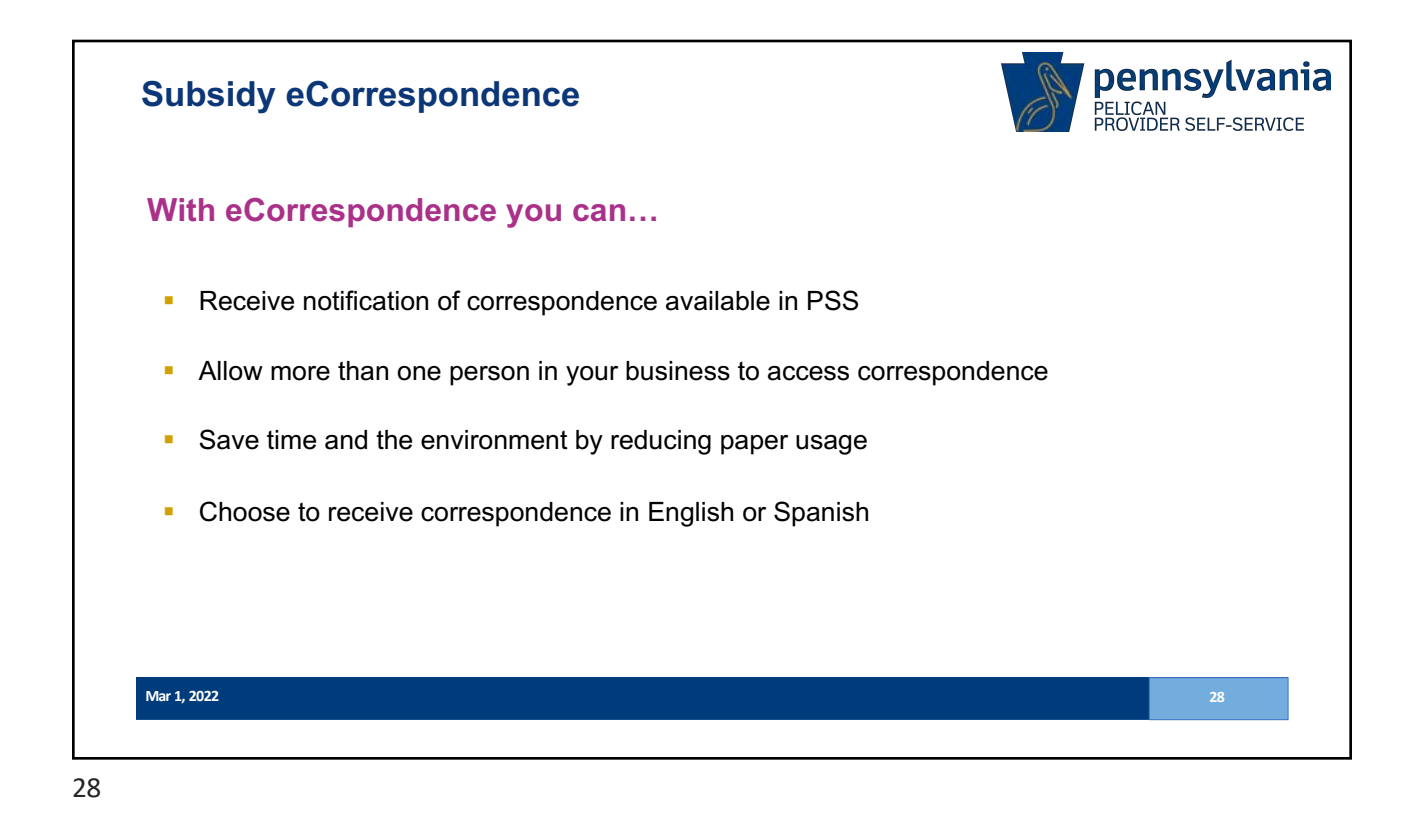

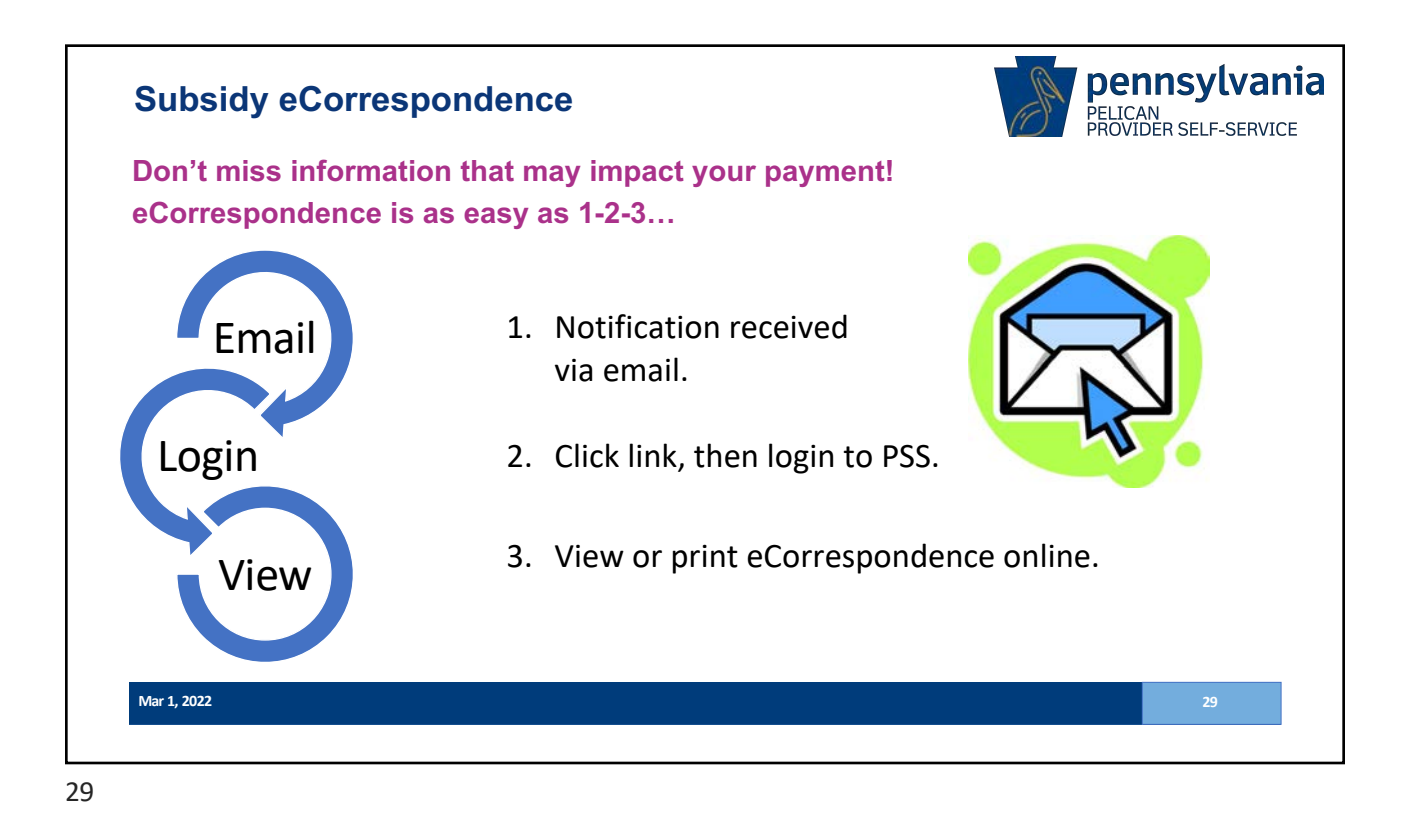

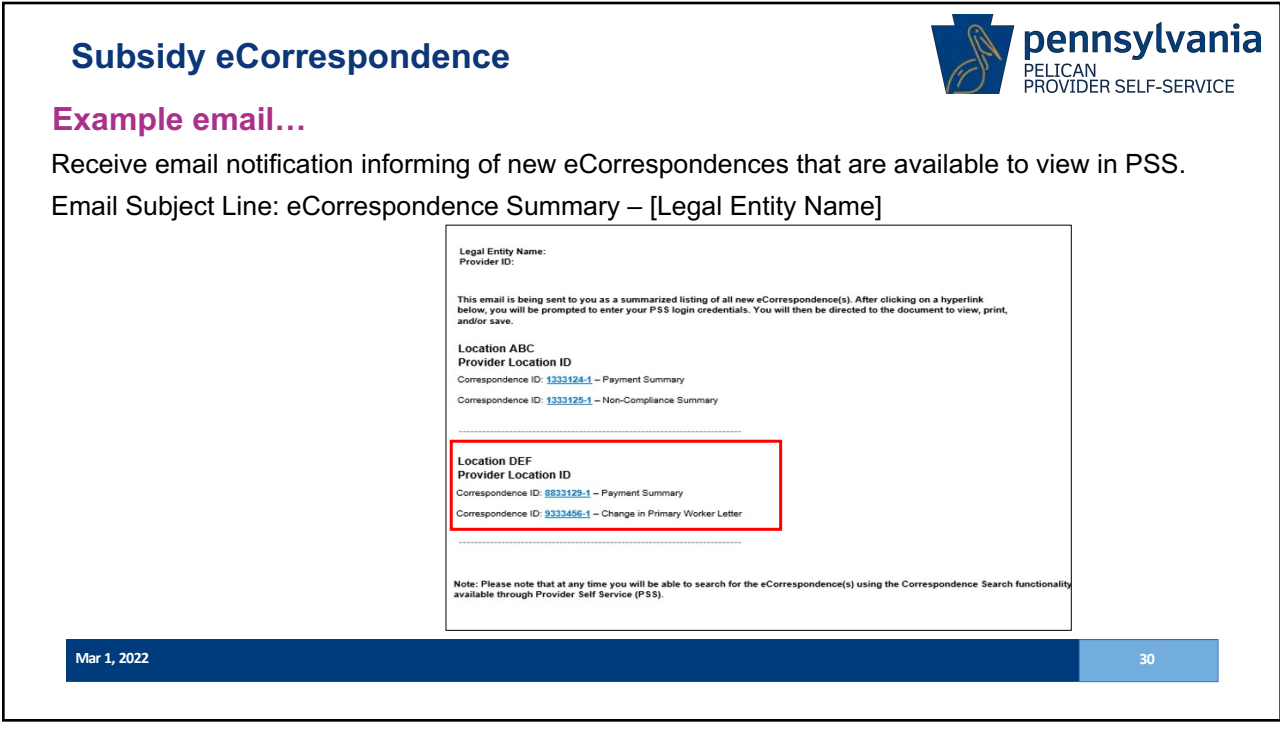

| CORRESPONDENCE<br>Manage my ELRC correspondence settings and view correspon | ndences                                                                                                    |                                                                                           | Search                                                                                                    | for cor                                                                                                    | respon                                                                                                    | dence.                                                                                                    |                                                              |                 |
|-----------------------------------------------------------------------------|----------------------------------------------------------------------------------------------------|-------------------------------------------------------------------------------------------|----------------------------------------------------------------------------------------------------|----------------------------------------------------------------------------------------------------|----------------------------------------------------------------------------------------------------|----------------------------------------------------------------------------------------------------|--------------------------------------------------------------|-----------------|
| Manage Correspondence Settings                                              |                                                                                                    |                                                                                           |                                                                                                    |                                                                                                    |                                                                                                    |                                                                                                    |                                                              |                 |
| View Correspondences                                                        | The Corresp<br>the corresp<br>which allow<br>Note: The E                                                                                             | sponde<br>pondence Seam<br>ondence tile he<br>is you to print a<br>LRC Office may         | nce Search<br>th page allows you to access<br>ader for the correspondent<br>ind/or save the correspondent<br>not be the office for service                                                                                                    | s generated correspondenc<br>e you wish to view. Upon c<br>ence.<br>e periods prior to Fiscal Yea                                                                                                    | es. To search for correspo<br>licking the desired corresp<br>r 2018-19                                                                                                    | ndences, first select a date r<br>oodence tile, your correspo                                                        | ange then click "Search". Click<br>ndence will open as a PDF |                 |
|                                                                             | Filter                                                                                                    | By Q                                                                                      |                                                                                                    |                                                                                                    |                                                                                                    | Sort By:                                                                                                    | Correspondence Type $\sim$                                   | Corresponden    |
|                                                                             | To<br>Co/Record<br>Invoice #                                                                                                    | 04/01/2018<br>05/01/2018<br>01/0000000<br>Name                                            | Child Care Stop<br>A Child Care Stop<br>State Insuration (School<br>211323289-3<br>RAC: 14<br>Contaction<br>on school (School<br>2016)<br>Contaction<br>Contaction<br>Cont | Child Care Stop<br>A crists World REC.<br>121121228-3<br>ERC: 16<br>0412,0018<br>0412,0018<br>201028128                                                                                                    | Child Care Stop<br>A Child Morie Stor<br>Statement Orferst<br>21112/3285-3<br>CRAC-14<br>Distribution<br>Second<br>Second<br>S | Child Care Stop                                                                                                    | Child Care Stop                                              | by type or date |
| Filter the displayed                                                        | A Childs W     Corporate     A Childs W     Eagle Roa     A Childs W     Eagle Roa     A Childs W     Brease Ov     Correspon     Control of Control | rend (201<br>I Dr)<br>rend (2147.5<br>d)<br>rend Ed Cor / 143<br>fend Falley (<br>nderice | Child Care Stop<br>A Child World Er C.<br>Stablenet Oxfort.<br>21112/3385<br>Exec-16<br>Oxford/2018<br>Oxford/2018<br>Oxford/2018<br>Oxford/2018                                                                                                    | Child Care Stop      A Chila Ward Ed C      Is Brinsl Dyfor      Z11721305-3      ELAC-16      Ovi122018      Ovi122018       Ovi122018      Ovi122018      Ovi12      Ovi122018      Ovi1 | Child Care Stop<br>A Chila Ward Ed C<br>Hild Breat Ortend.<br>Bitman Ortend.<br>Bitman Ortend.                                                                                                    | Child Care Stop<br>A Creat World Co C<br>9 188 Senai Defend<br>2111213285<br>1 EXRC 18<br>10 0412/2018<br>9 05031574 | Child Care Stop                                              |                 |
| correspondence using<br>various criteria                                    | + ELAC OF                                                                                                    | RCH<br>RCH<br>Filters<br>PSS HOME                                                         | Total Duman                                                                                                    | Pro                                                                                                    | Mous Next Page 2 V                                                                                                    | of 10 Gig                                                                                                    |                                                              |                 |
|                                                                             |                                                                                                    |                                                                                           |                                                                                                    |                                                                                                    | Dete                                                                                                    |                                                                                                    |                                                              |                 |

|                                | Correspondence Settings                                                                                                    |                                                                                                 |
|--------------------------------|----------------------------------------------------------------------------------------------------|-------------------------------------------------------------------------------------------------|
|                                | Select Provider Location: [Gabe UAT Training Center V] GO                                                                                                |                                                                                                 |
| Manage Correspondence Settings | Preferred Language for Correspondence                                                                                                    |                                                                                                 |
| View Correspondences           | Subsidy Correspondence Language onewhere<br>English V                                                                                                    |                                                                                                 |
|                                | Would you like to receive carrespondences through Provider Self-Se<br>Linter one eCorrespondence email address to opt into eCorrespond<br>notifications. | ervice (eCorrespondence) 7 • • ves ) to < Select YES to receiv<br>correspondence<br>through PSS |
|                                | eCorrespondence Email #1 @wwww6 gday@pcgus.com                                                                                                    | Confirm eCorrespondence Email #1 grounett: gday@pcgus.com                                       |
|                                | eCorrespondence Email #2: gday1@pcgus.com                                                                                                    | Confirm eCorrespondence Email #2: gday1@pcgus.com                                               |
|                                | eCorrespondence Email #3:                                                                                                    | Confirm eCorrespondence Email #3:                                                               |
|                                | eCorrespondence Email #4:                                                                                                    | Confirm eCorrespondence Email #4:                                                               |
|                                | eCorrespondence Email #5:                                                                                                    | Confirm eCorrespondence Email #5:                                                               |
|                                | eCorrespondence Email #6:                                                                                                    | Confirm eCorrespondence Email #6:                                                               |
|                                | SAVE                                                                                                    |                                                                                                 |
|                                | RETURN TO PROFILE SUMMARY                                                                                                    |                                                                                                 |
|                                |                                                                                                    | Data has been fabricated for this presentation.                                                 |

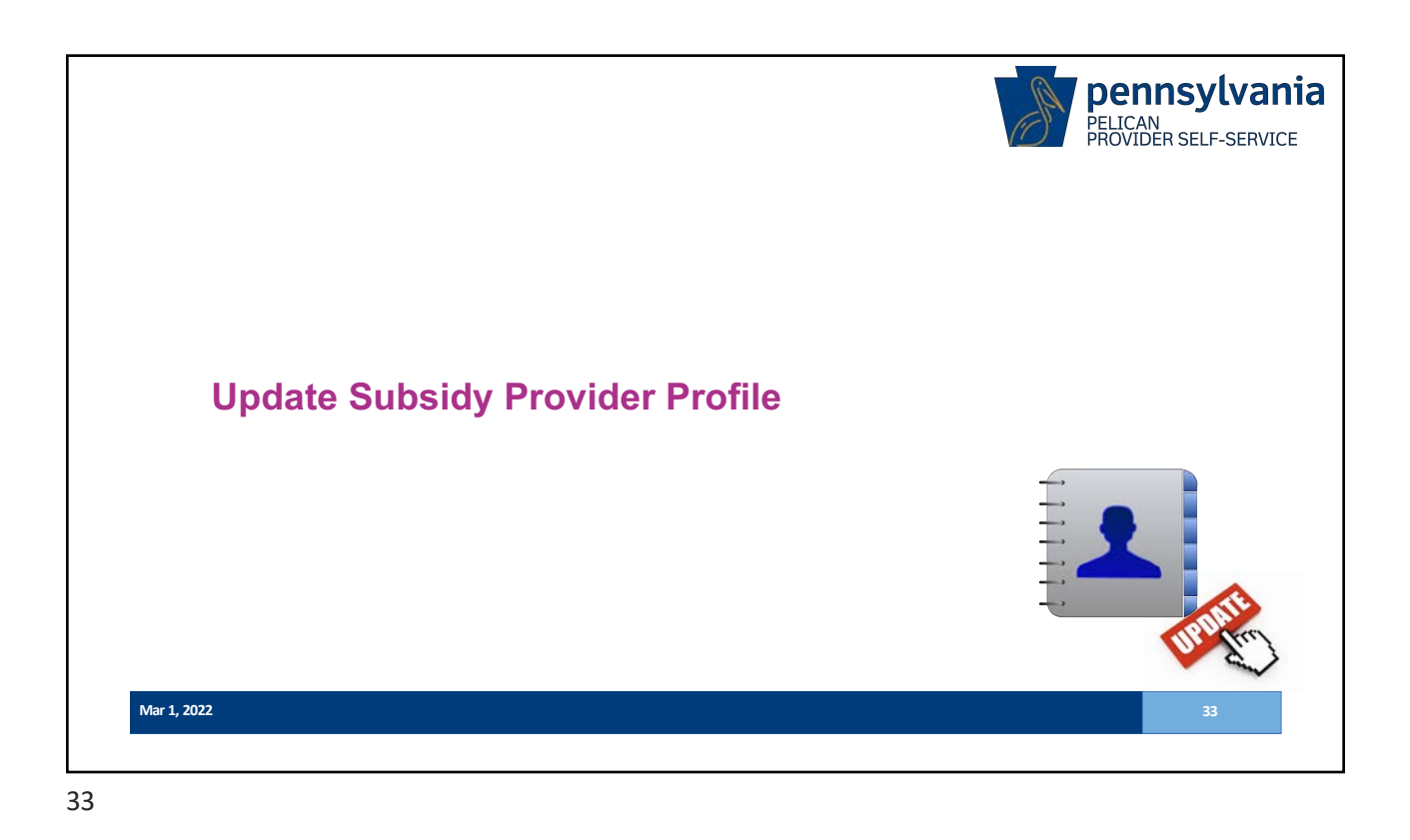

pennsylvania **Update Subsidy Provider Profile** PELICAN PROVIDER SELF-SERVICE Update location information to change what is displayed to public through COMPASS Provider Search. Updates are available next day. DESCRIPTION LAST UPDATED BY PROVIDER PROFILE 1 State of Emergency Operation Status 09/01/2020 04:08:52 PM + Accommodations 01/03/2019 08:56:43 PM b-gabday + 01/03/2019 09:21 38 PM b-gabday Manage Location Demographic Information Accreditations + 01/03/2019 09:21:41 PM b-gabday + 01/03/2019 09:21 44 PM b-galoday Manage Closed Days Additional Fees + Attilutions 01/03/2019 09 32:47 PM b-gabday Manage Rates + Care Levels Served 01/03/2019 09:21:55 PM b-gabday 12/12/2019 02:52:01 PM b-gabday C? Closed Days Manage Operational Capacity, Vacancy, and Waitlist Correspond . Descourts 10/30/2018 10 13-47 AM b-gabday b-gabday + Environment 10/30/2018 10:34:31 AM + Financial Programs Accepted O 01/03/2019 09 22:43 PM b-gabday 10/30/2018 10:35:36 AM b-gabday 10/30/2018 10:31:02 AM b-gabday 8° + Languages Meal Options 06/25/2019 10:58:51 AM b-gabday Operational Canacity Vacancy and W Icons illustrate if a click 10/30/2018 10:35:57 AM Other Early Learning Programs b-gabday will result in expanding Rates 10/30/2018 10:55:29 AM test21 ď (F Bafarr the section or will 01/03/2019 08:50 53 PM b-gabday Service Sche navigate to a new screen + 01/03/2019 09:32:24 PM b-gabday Mar 1, 2022

| /lanage Closed Days                                | s!                                                                                                    |                                  |                                 |            |      |            |             |
|----------------------------------------------------|----------------------------------------------------------------------------------------------------|----------------------------------|---------------------------------|------------|------|------------|-------------|
| PROVIDER PROFILE                                   | -                                                                                                    | Closed                           | Dave Summan                     |            |      |            |             |
| Manuale Location Demographic Information           | Select Provider                                                                                                    | eration: UAT TRA                 |                                 |            |      |            |             |
| manage cocation berriographic mormation            | JORT PROPERTY                                                                                                    | Contraction ( Contraction of the | GO                              |            |      |            |             |
| Manage Closed Days                                 | Select a F                                                                                                    | iscal Year                       |                                 |            |      |            |             |
| Manage Rates                                       | / 2019 20                                                                                                    | 18                               |                                 |            |      |            |             |
| Manage Operational Capacity, Vacancy, and Waitlist | Location Clos                                                                                                    | ed Days for Fisc                 | al Year 2019 (07/01/2018 to 0   | 6/30/2019) |      |            |             |
|                                                    |                                                                                                    |                                  |                                 |            |      |            |             |
|                                                    | Paid Days                                                                                                    | 15 Unpaid De                     | nys 0                           |            |      |            |             |
|                                                    | 2 07/04/2018                                                                                                    | 67/04/2018                       | Private Pay Clients Are Charged | Yes        | Yes  |            |             |
|                                                    | / 07/27/2018                                                                                                    | 05/03/2018                       | Fruite Pay Clerits Are Charged  | Ves.       | No   |            |             |
|                                                    | A 09/03/2018                                                                                                    | 09/03/2018                       | Private Pay Clents Are Charged  | Ves        | Yes  |            |             |
|                                                    | 10/08/2018                                                                                                    | 10/06/2018                       | Private Pay Clerits Are Diarged | Yes        | ves  |            | Add Daid or |
|                                                    | / 11/12/2018                                                                                                    | 11/12/2018                       | Private Pay Clerits Are Charged | Yes        | Yes  |            |             |
|                                                    | 11/22/2018                                                                                                    | 11/22/2018                       | Private Pay Clents Are Charged  | Yes        | Tes  |            |             |
|                                                    | 11/23/2018                                                                                                    | 11/23/2018                       | Private Pay Clerits Are Charged | Tes        | Yes  |            | Days.       |
|                                                    | 12/25/2018                                                                                                    | 12/25/2018                       | Private Pay Clerits Are Charged | Yes        | Ves. |            |             |
|                                                    | and the second second se |                                  | 1.001                           |            |      | SULEN MICH |             |

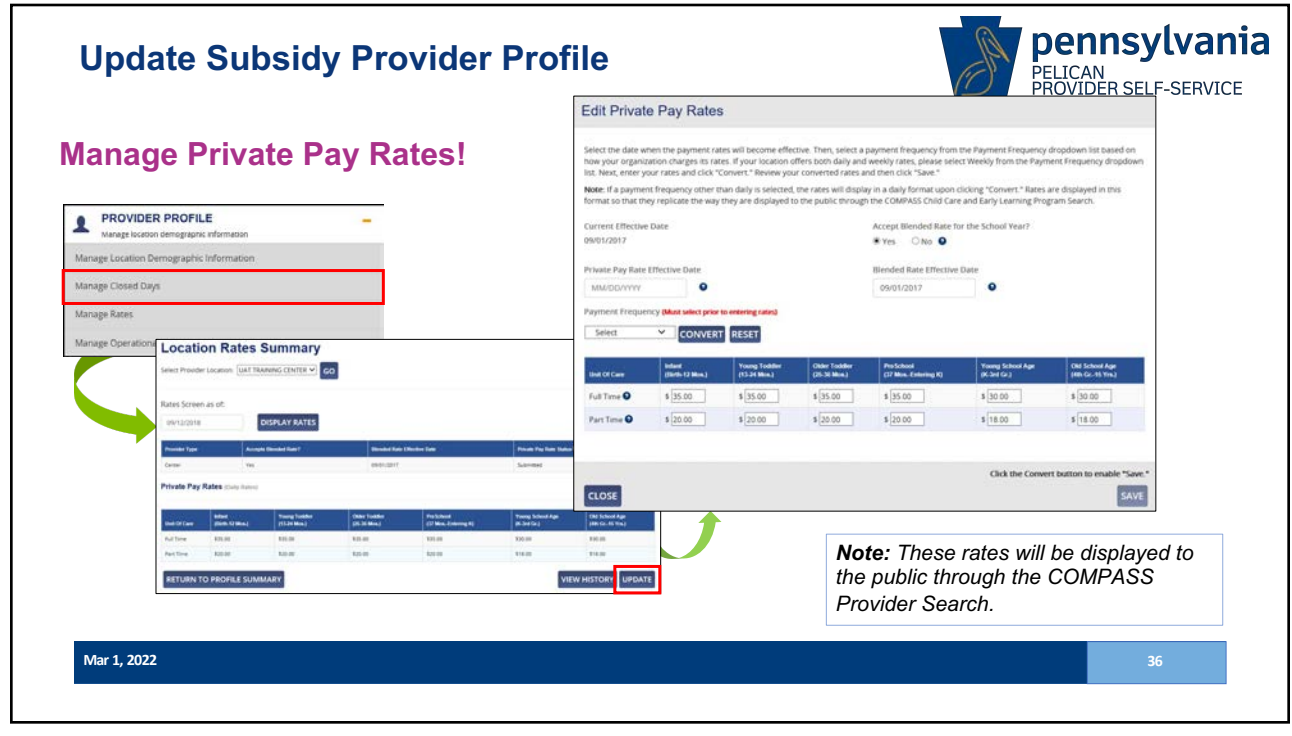

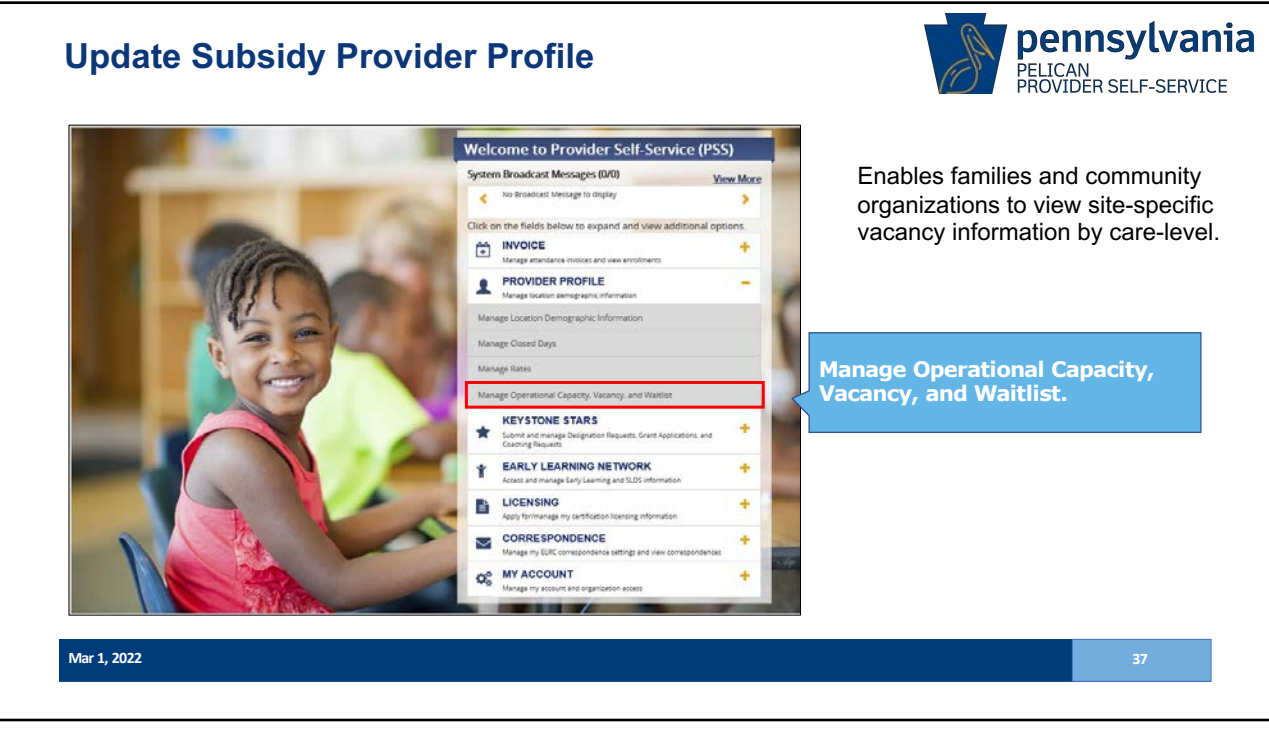

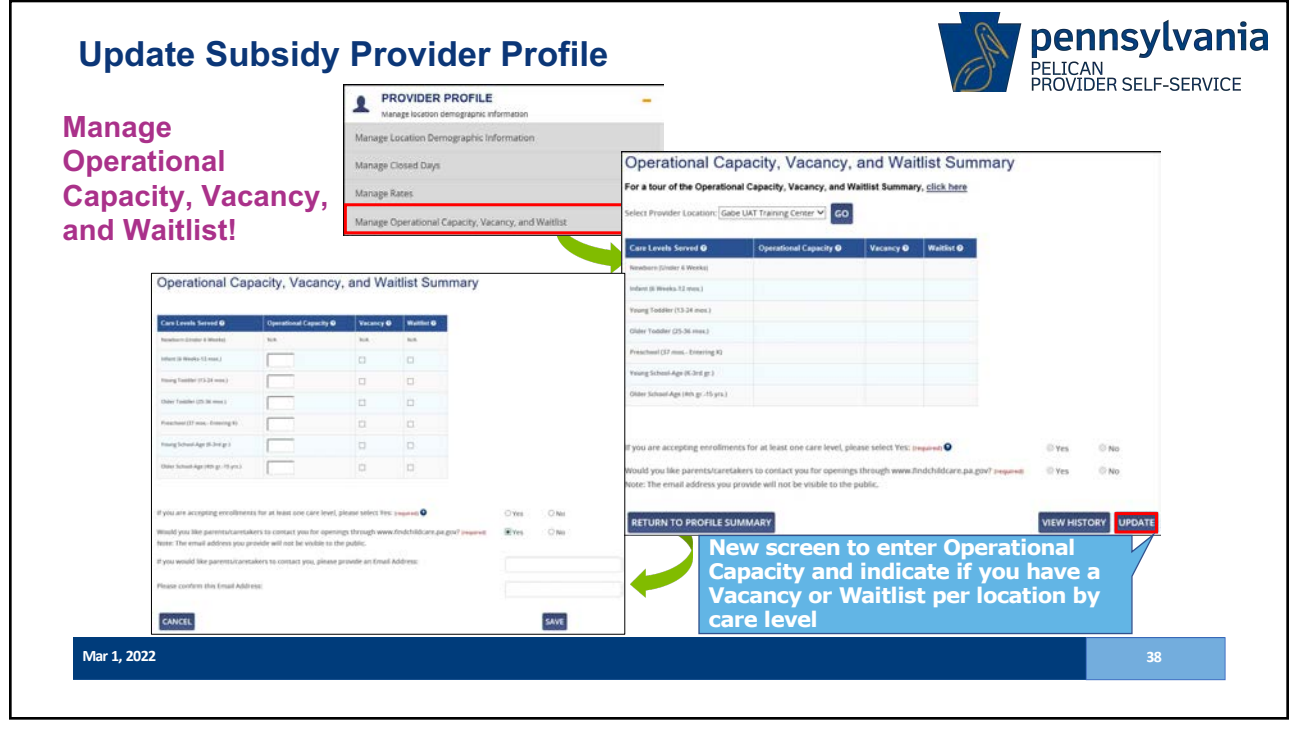

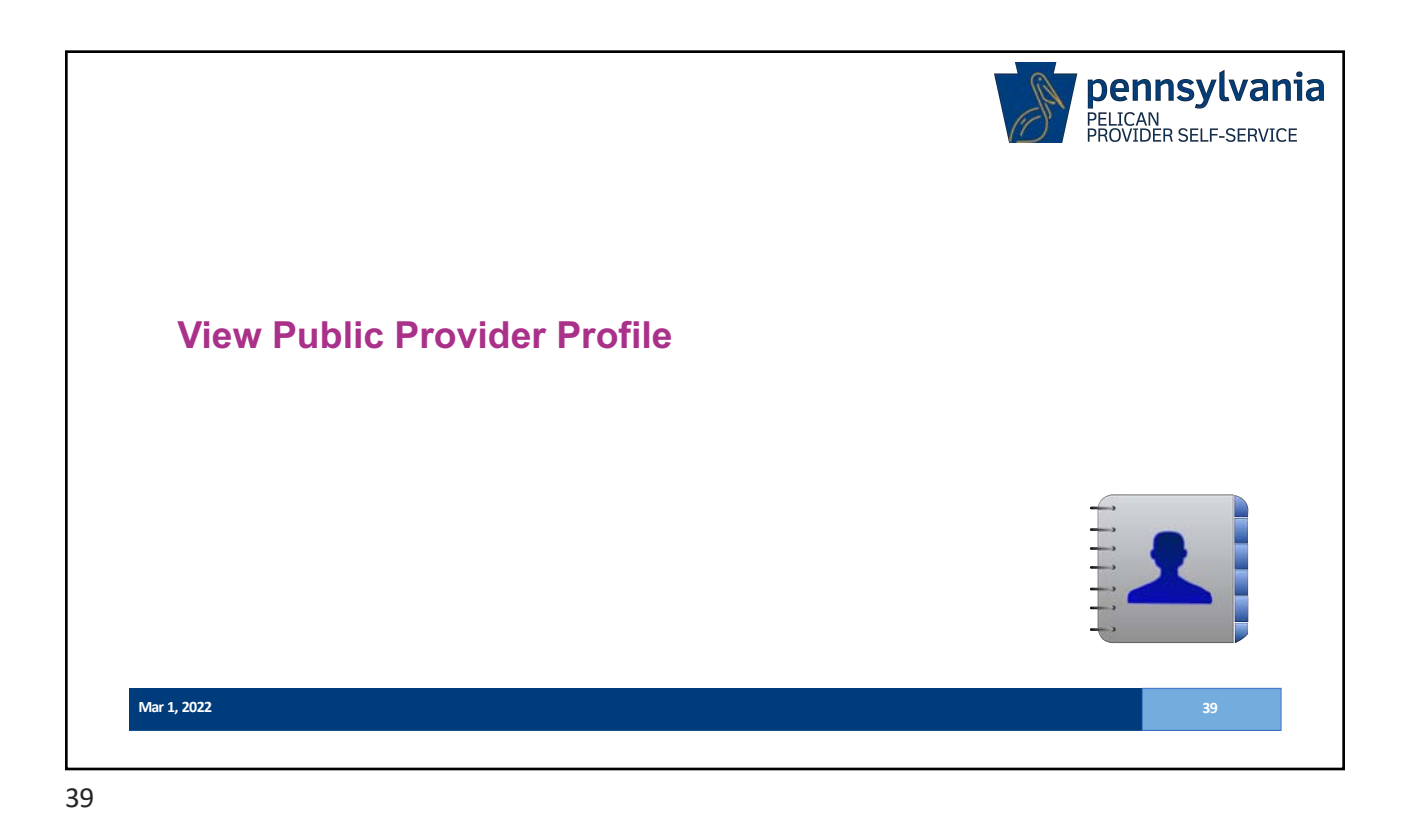

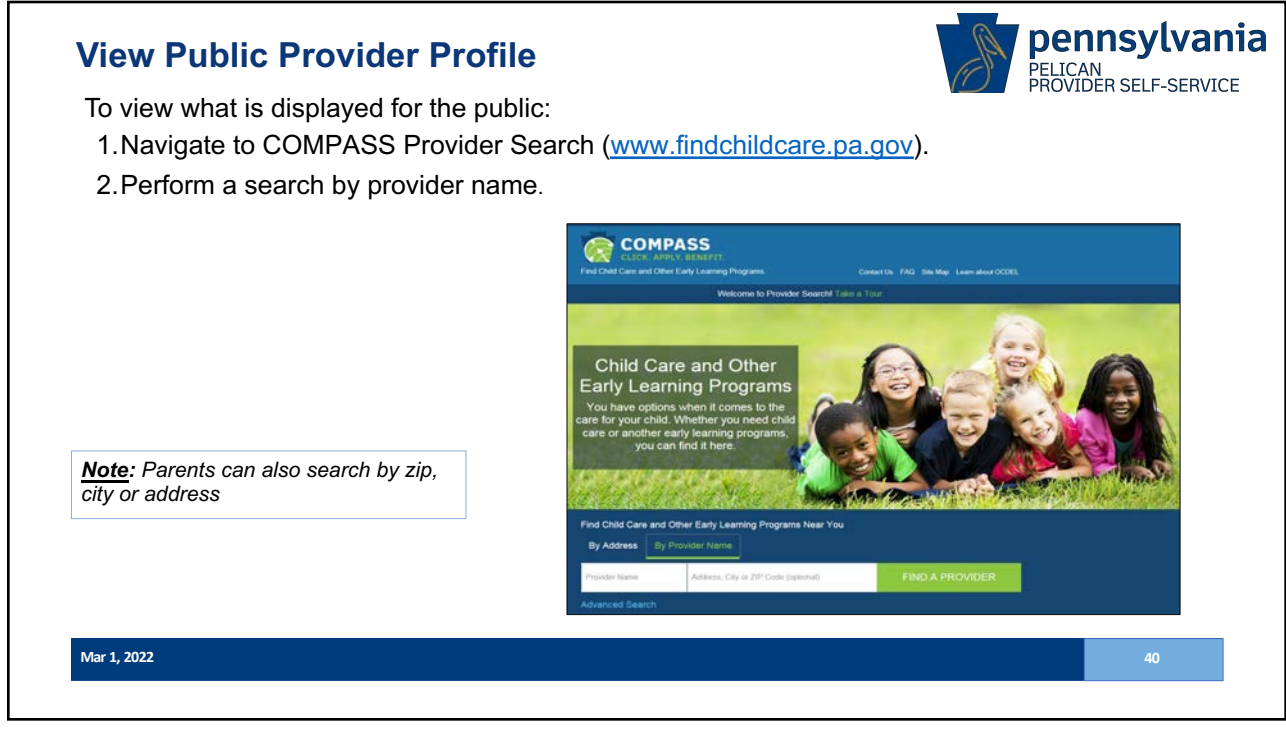

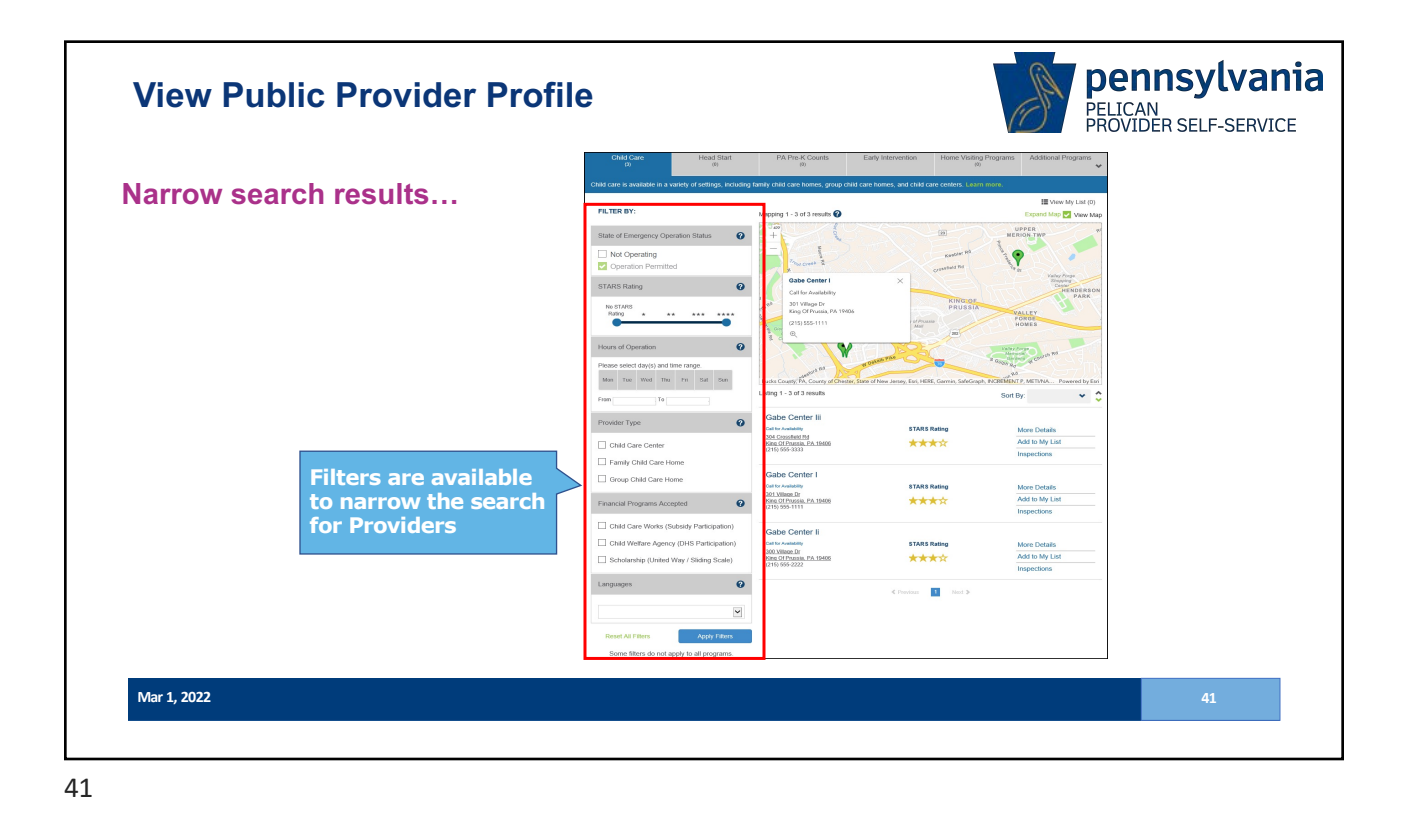

| Child Care Head Start PA F                                                                                                    | Pre-K Counts Early Home V<br>m Intervention Progr                                            | isiting Additional                                                              |              |                                               |          | PROVIDER SE                                                              | LF-SE             |
|----------------------------------------------------------------------------------------------------|----------------------------------------------------------------------------------------------|---------------------------------------------------------------------------------|--------------|-----------------------------------------------|----------|--------------------------------------------------------------------------|-------------------|
| Child care is available in a variety of settings, in                                                                                                    | ncluding family child care homes, group child care                                           | homes, and child care                                                           |              |                                               |          |                                                                          |                   |
| FILTER BY:                                                                                                    | Showing 1 - 1 of 1 results Sor                                                               | t By:                                                                           |              |                                               |          |                                                                          |                   |
| STARS Rating                                                                                                    | Gabe Center IIi<br>Instituting STARS Rating<br>204 Crossfield Rd<br>Kito Of Passia, PA 19405 | More Details<br>Add to My List                                                  |              |                                               |          |                                                                          |                   |
| Hours of Operation       Research of Operation       The New Wey (S) and time rege.       The New Wey (S) and time rege.       The New Wey (S) and time rege.       Chald Care Center       Chald Care Center       Chald Care Home       Prancicle Programs Accepted       Chald Scher Genery (DHS)       Schlassing Convolution Type       Schlassing Convolution Type       Schlassing Convolution Type       Languages | Crosser I<br>G<br>No<br>32<br>Kir                                                            | abe Center IIi<br>Ervoling<br>4 <u>Crossfield Rd</u><br>19.01 Prussia, PA 19406 | STARS Rating | More Details<br>Add to My List<br>Inspections | 3.<br>4. | Locate the desire<br>location in the se<br>results.<br>Click More Detail | ed<br>arch<br>Is. |
| Mar 1, 2022                                                                                                    | ·                                                                                            |                                                                                 |              |                                               |          |                                                                          | 42                |
|                                                                                                    |                                                                                              |                                                                                 |              |                                               |          |                                                                          |                   |

ł

Pennsylvania Child Care Association

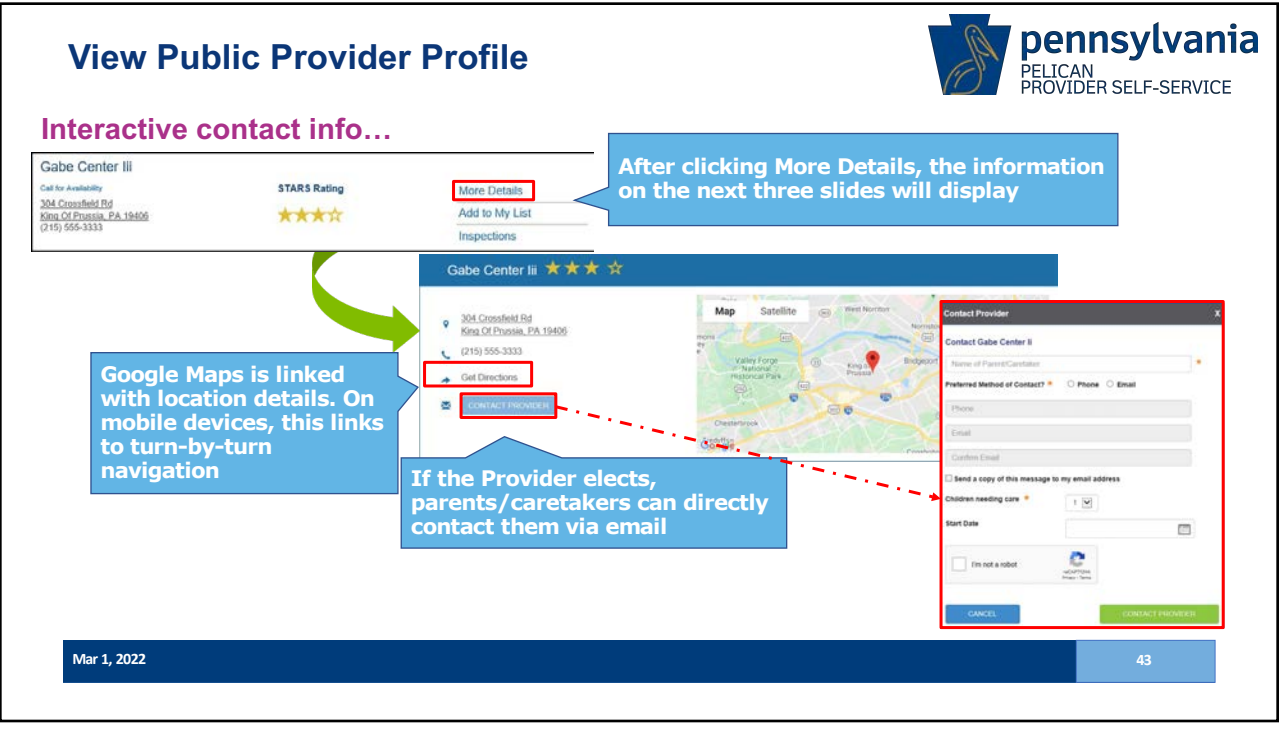

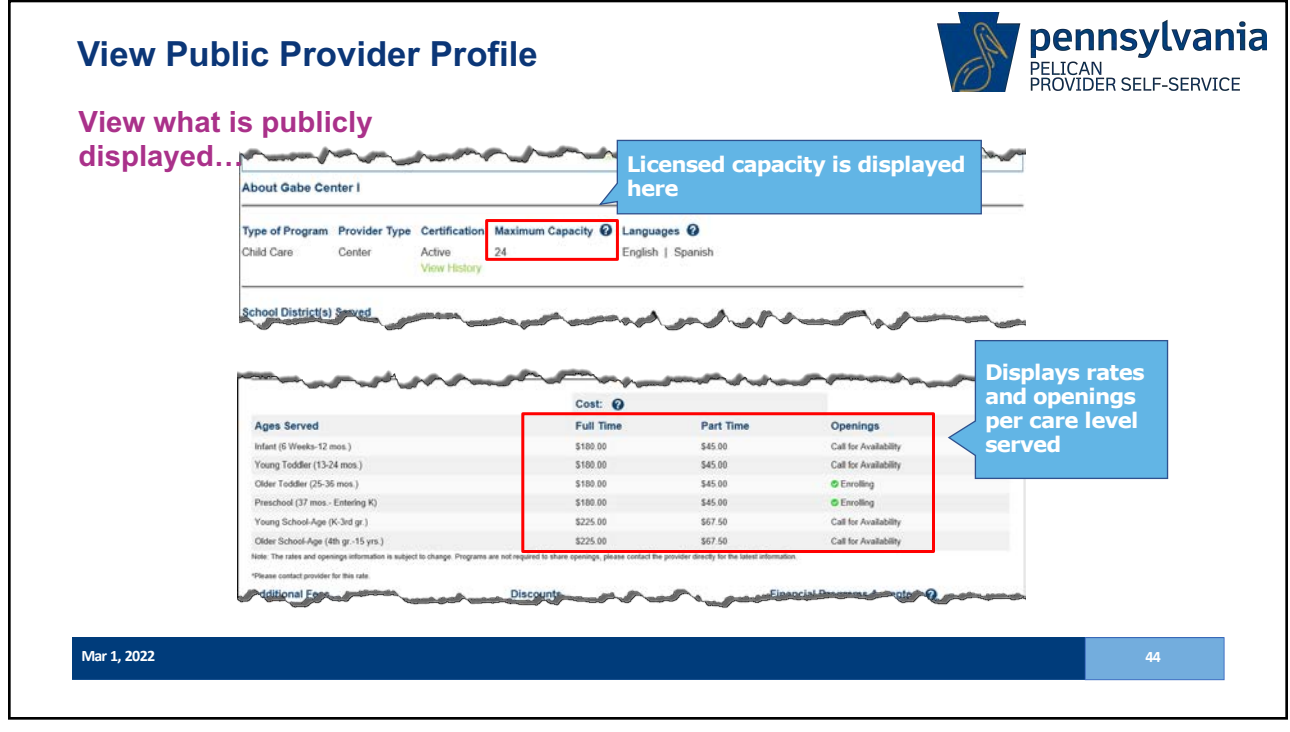

| View Public Provider Profile       | Lout be ster                                                                                                    | ~~~~                                                   | $\sim\sim$                                |                                                   | pennsylvani                                    | a |
|------------------------------------|----------------------------------------------------------------------------------------------------|--------------------------------------------------------|-------------------------------------------|---------------------------------------------------|------------------------------------------------|---|
|                                    | Type of Program Provide<br>Child Care Center                                                                                        | r Type Certification Maxi<br>Active 24<br>View History | mum Capacity 🛛                            | Languages 🕖<br>English   Spanish                  |                                                |   |
|                                    | School District(s) Served                                                                                                    |                                                        |                                           |                                                   |                                                |   |
| View what is publicly<br>displayed | Early Learning Programs C                                                                                                    | Offered @                                              |                                           |                                                   |                                                |   |
| displayed                          | Hours of Operation @                                                                                                    |                                                        |                                           | Schedule                                          | ~                                              |   |
|                                    | First Shift         Second Shift         Early Durinal School Days           Mondary         6.00 AM - 7.00 PM         Evening Care |                                                        |                                           |                                                   | oil Days                                       |   |
|                                    | Monday                                                                                                    | 6.00 AM - 7.00 PM                                      |                                           | Evening Care<br>Weekdays                          |                                                |   |
|                                    | Tuesday                                                                                                    | 6:00 AM - 7:00 PM                                      |                                           | Flexble Schedule                                  |                                                |   |
| Displays Schedules                 | Wednesday                                                                                                    | 6:00 AM - 7:00 PM                                      |                                           |                                                   |                                                |   |
| served                             | Thursday                                                                                                    | 6.00 AM - 7.00 PM                                      |                                           |                                                   |                                                |   |
| Screed                             | Friday                                                                                                    | 6:00 AM - 7:00 PM                                      |                                           |                                                   |                                                |   |
|                                    |                                                                                                    |                                                        | Cost: 0                                   |                                                   |                                                |   |
|                                    | Ages Served                                                                                                    |                                                        | Full Time                                 | Part Time                                         | Openings                                       |   |
|                                    | Newborn (Under 6 Weeks)                                                                                                    |                                                        | \$180.00                                  | \$45.00                                           | Call for Availability                          |   |
|                                    | Infant (5 Weeks-12 mos.)                                                                                                    |                                                        | \$130.00                                  | \$45.00                                           | Call for Availability                          |   |
|                                    | Young Toddler (13-24 mos.)                                                                                                    |                                                        | \$100.00                                  | \$45.00                                           | Call for Availability                          |   |
|                                    | Older Toddler (25-36 mos.)                                                                                                    |                                                        | \$180.00                                  | \$45.00                                           | Call for Availability                          |   |
|                                    | Preschool (37 mos - Entering K)                                                                                                    |                                                        | \$180.00                                  | \$45.00                                           | Call for Availability                          |   |
|                                    | Young School-Age (K-3rd gr.)                                                                                                    |                                                        | \$225.00                                  | \$67.50                                           | Call for Availability                          |   |
|                                    | Cilder School-Age (4th gr15 yrs.)<br>Nuke The takes and openings information                                                        | is subject to change. Programs are not re-             | \$225.09<br>paint to share openings, plea | 367.50<br>sa contact the provider directly for th | Call for Availability<br>a latest information. |   |
| Mar 1, 2022                        | 1444                                                                                                    | ~~~~                                                   |                                           |                                                   | 45                                             |   |
|                                    |                                                                                                    |                                                        |                                           |                                                   |                                                |   |

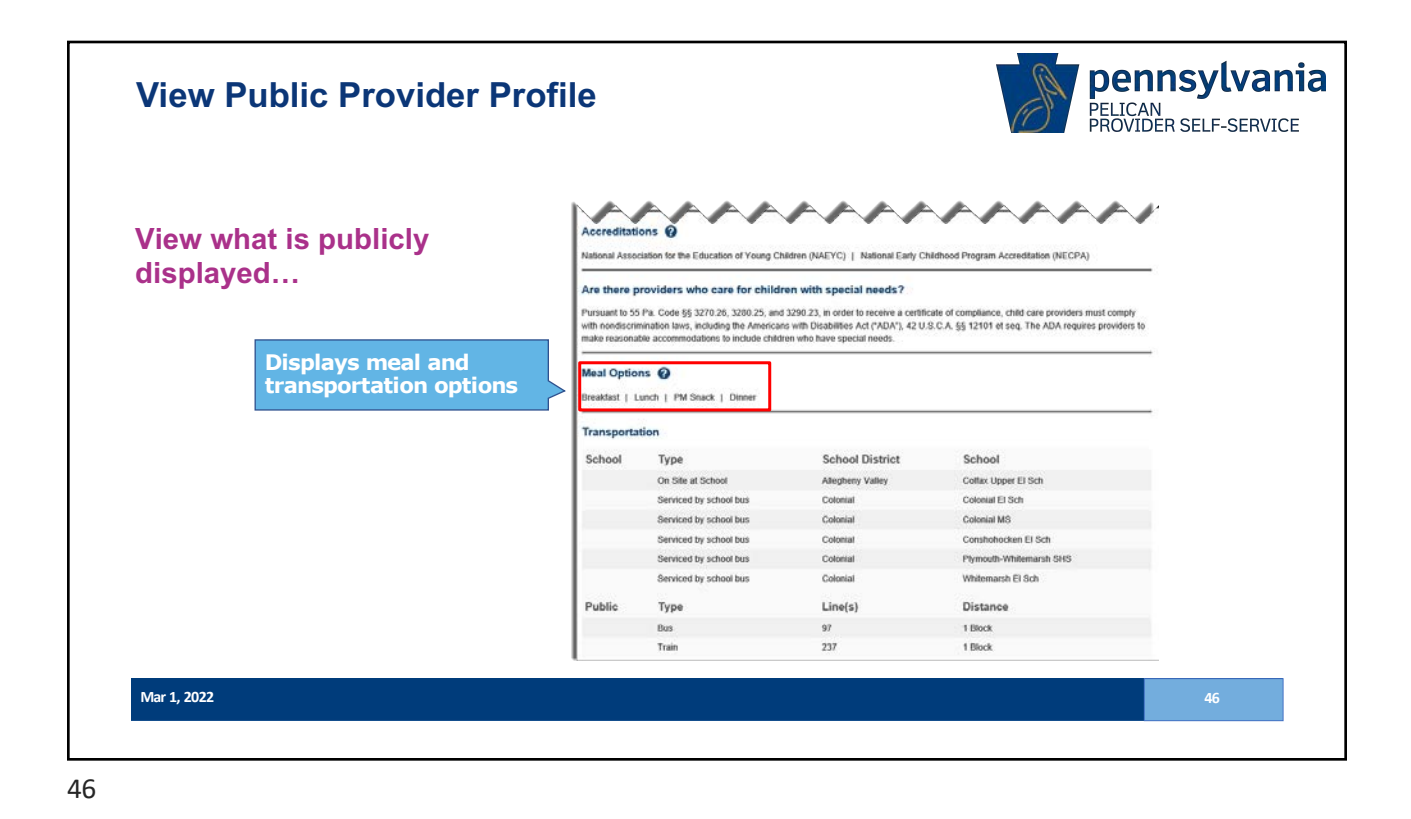

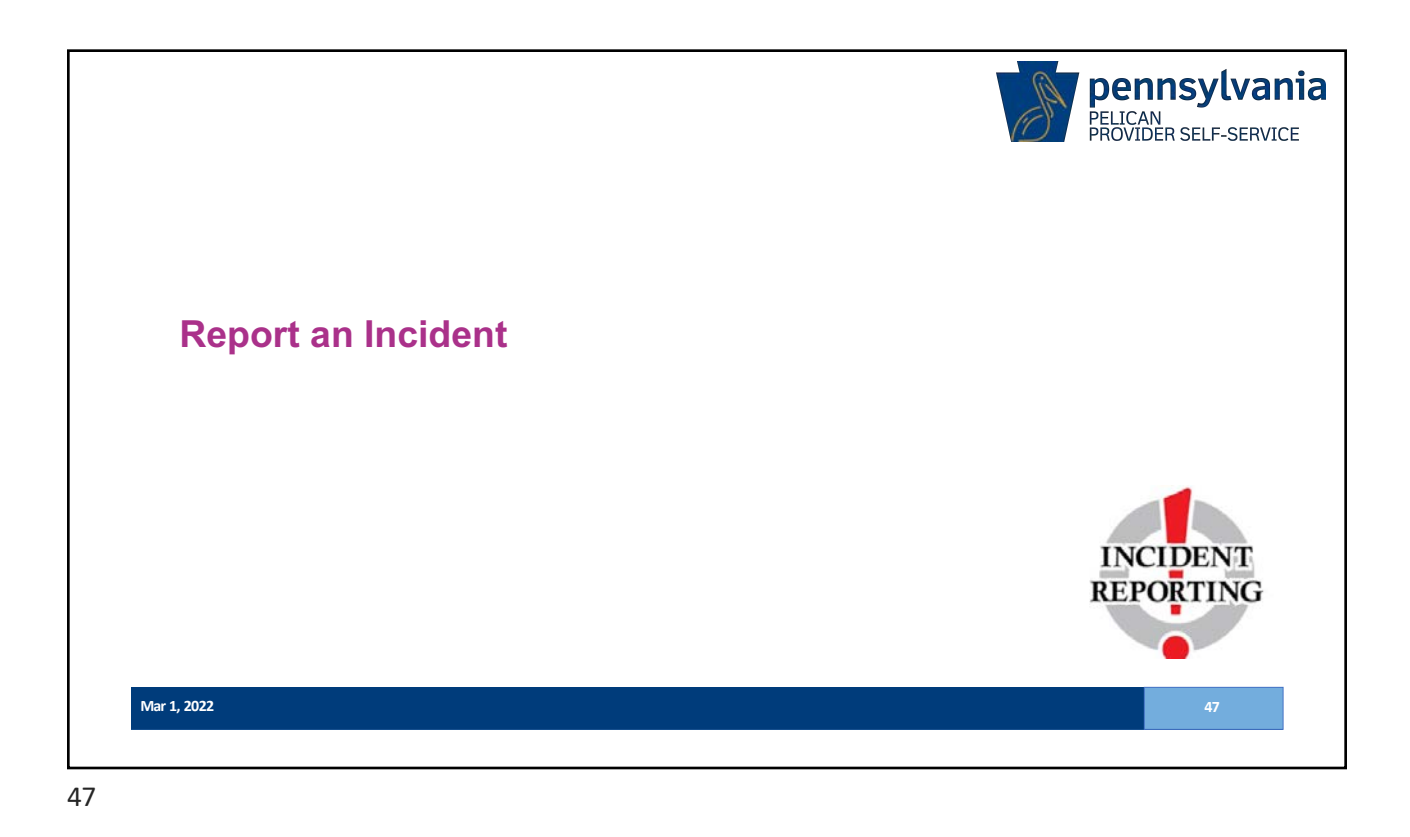

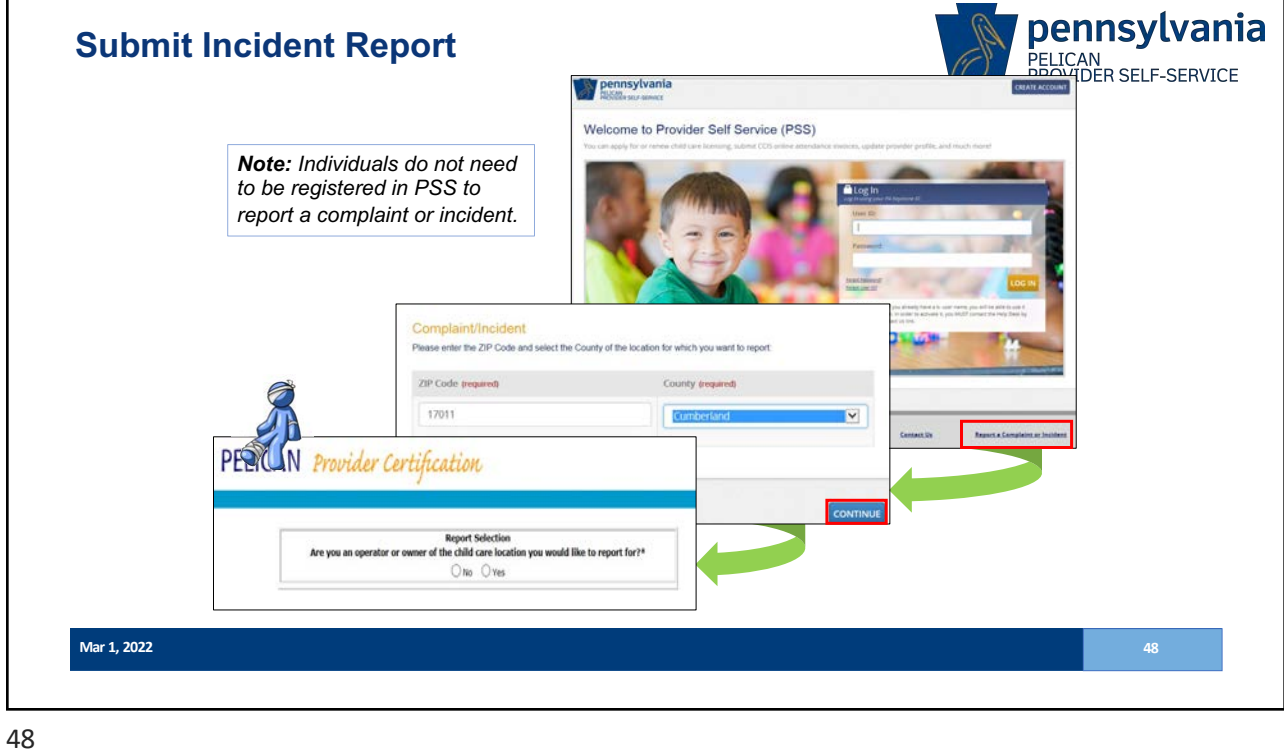

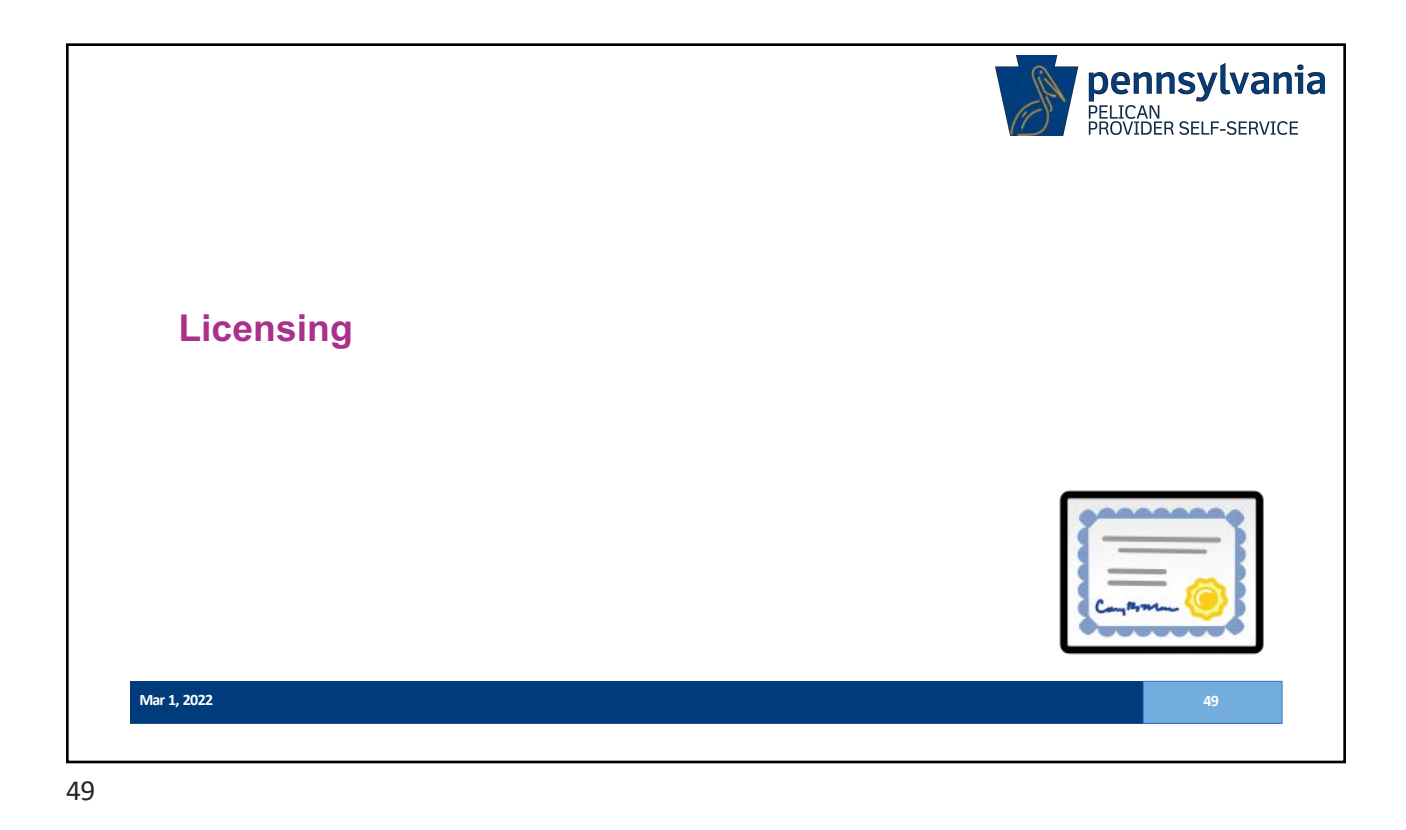

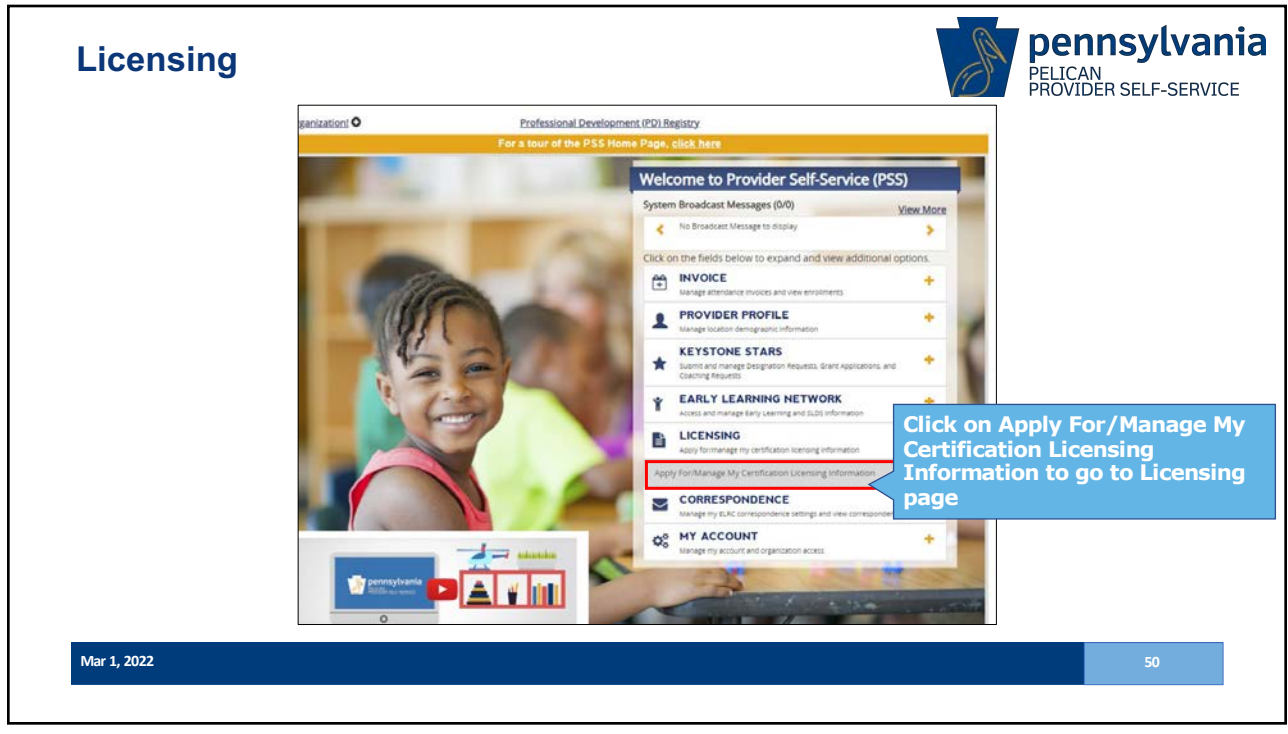

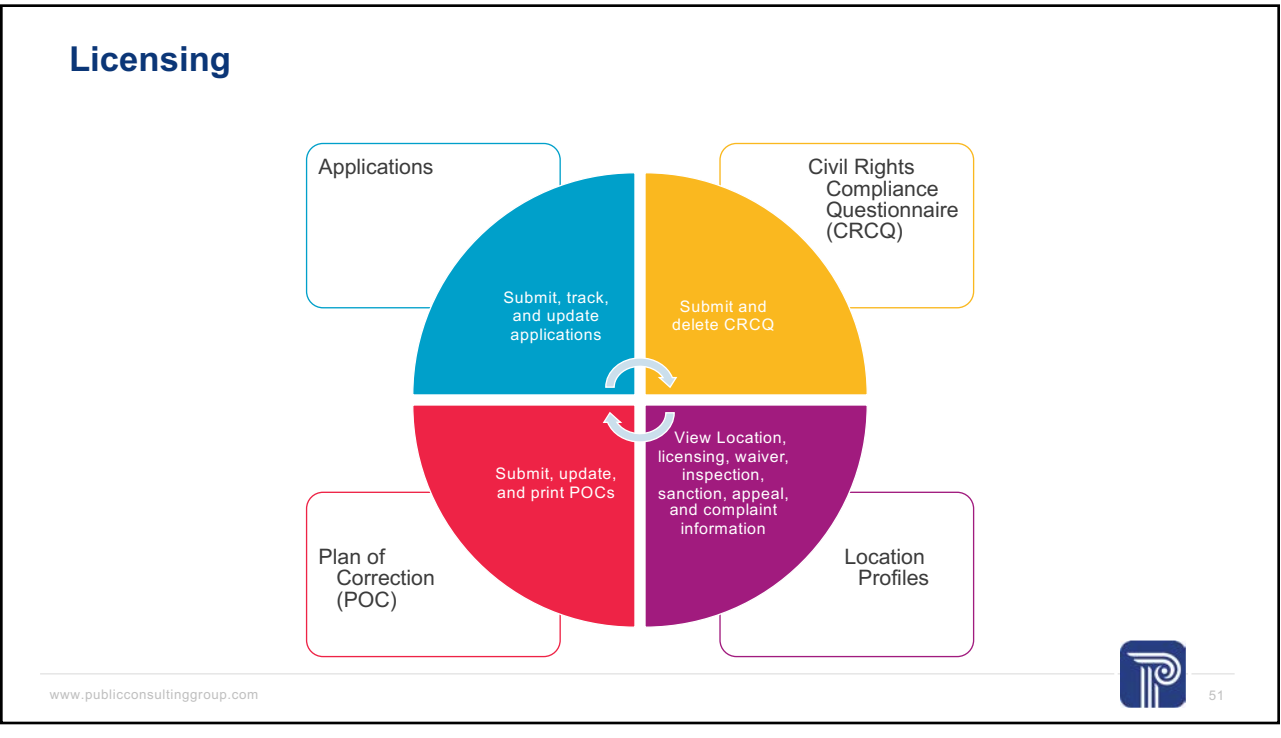

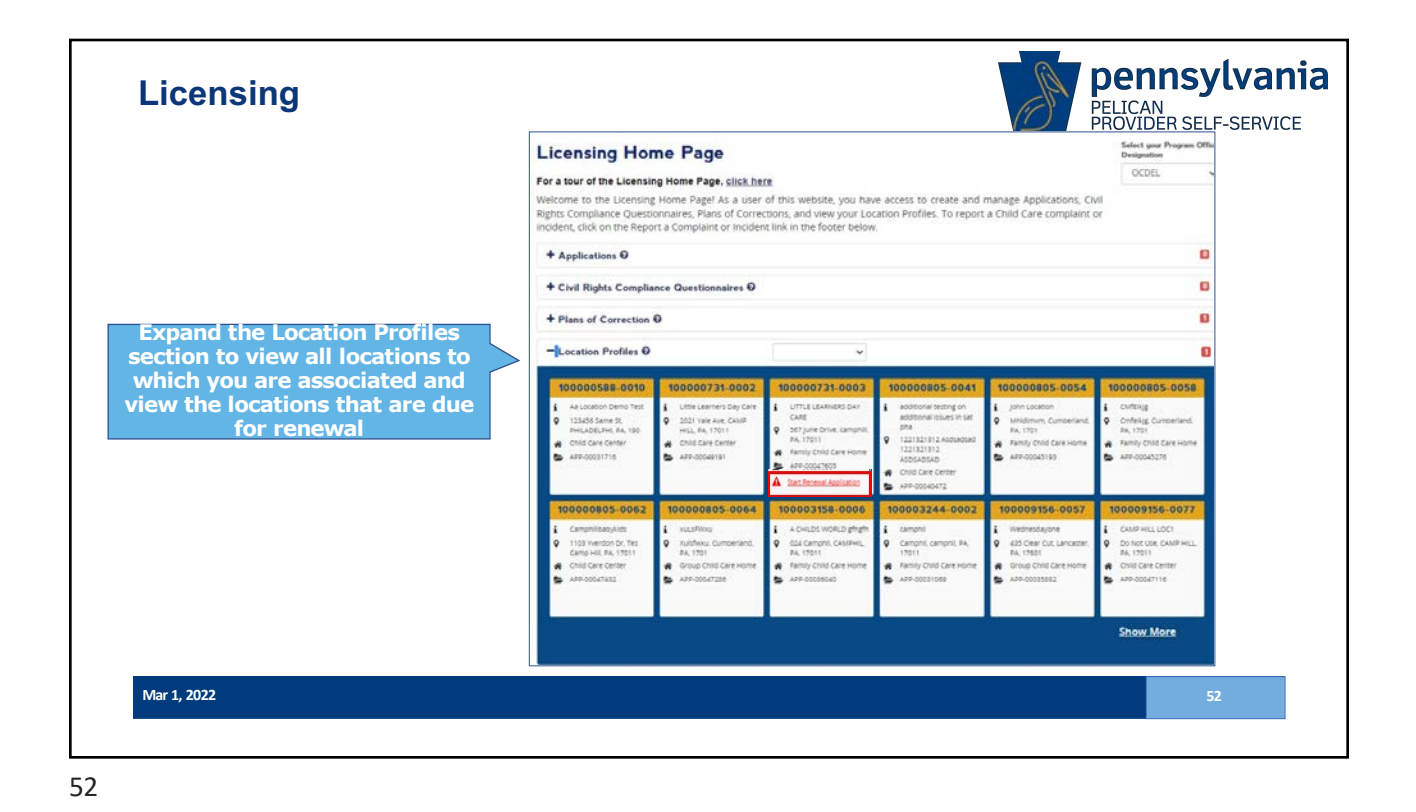

Pennsylvania Child Care Association

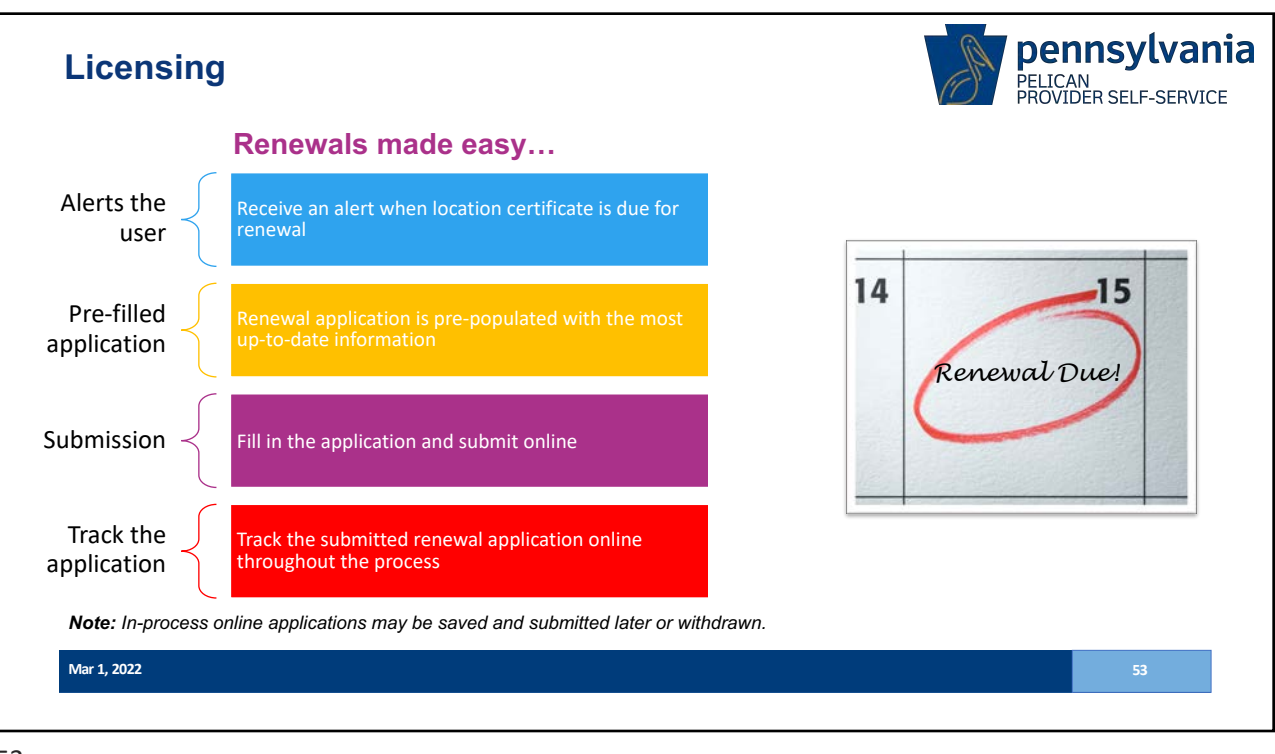

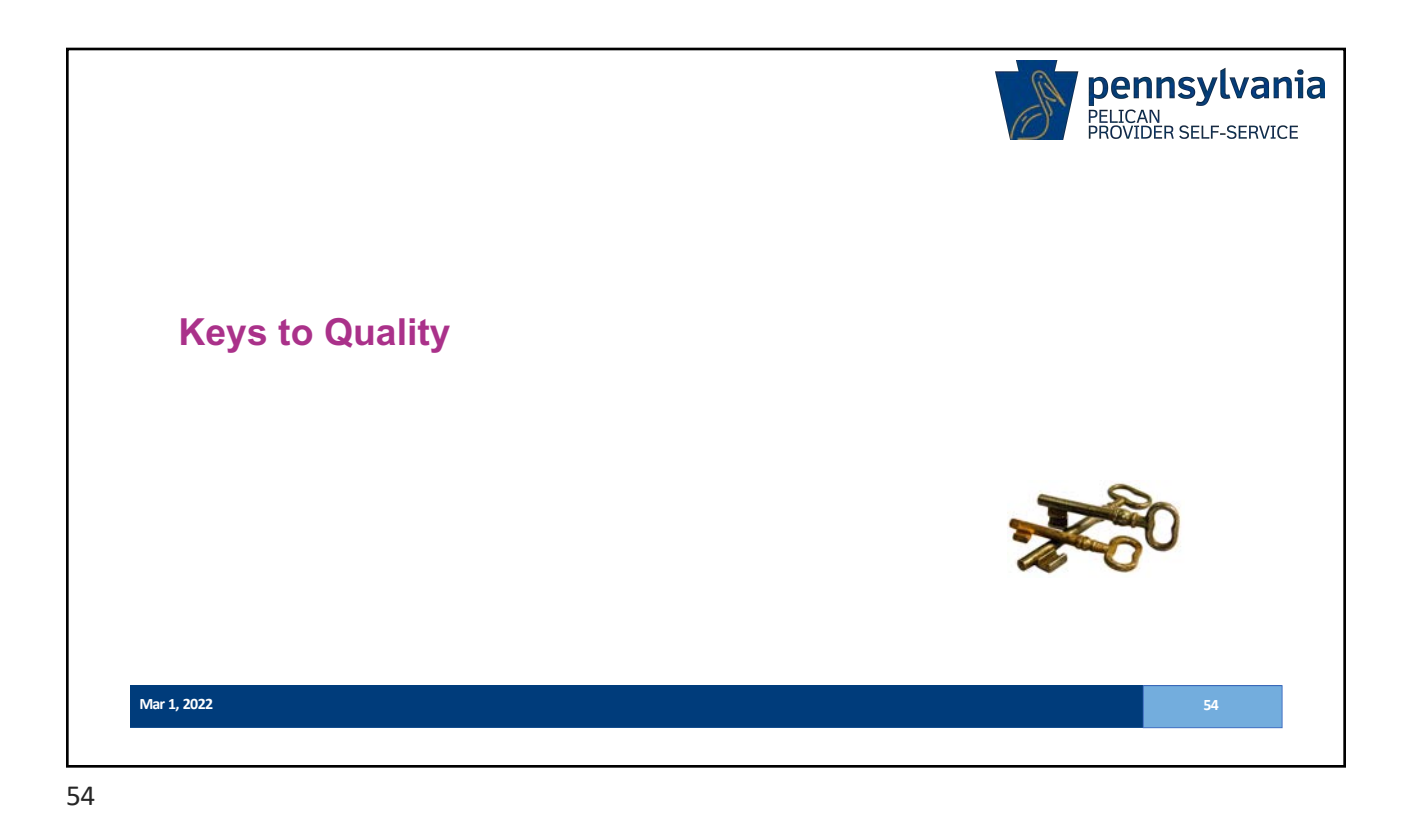

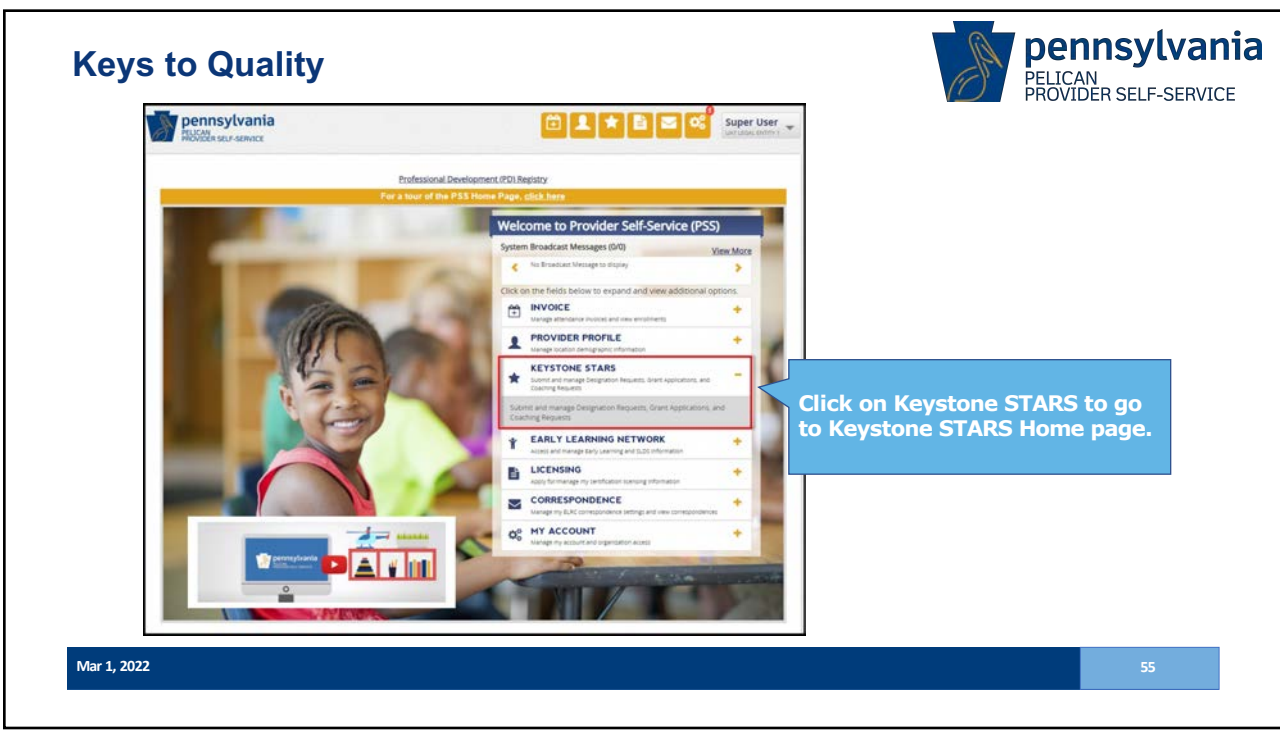

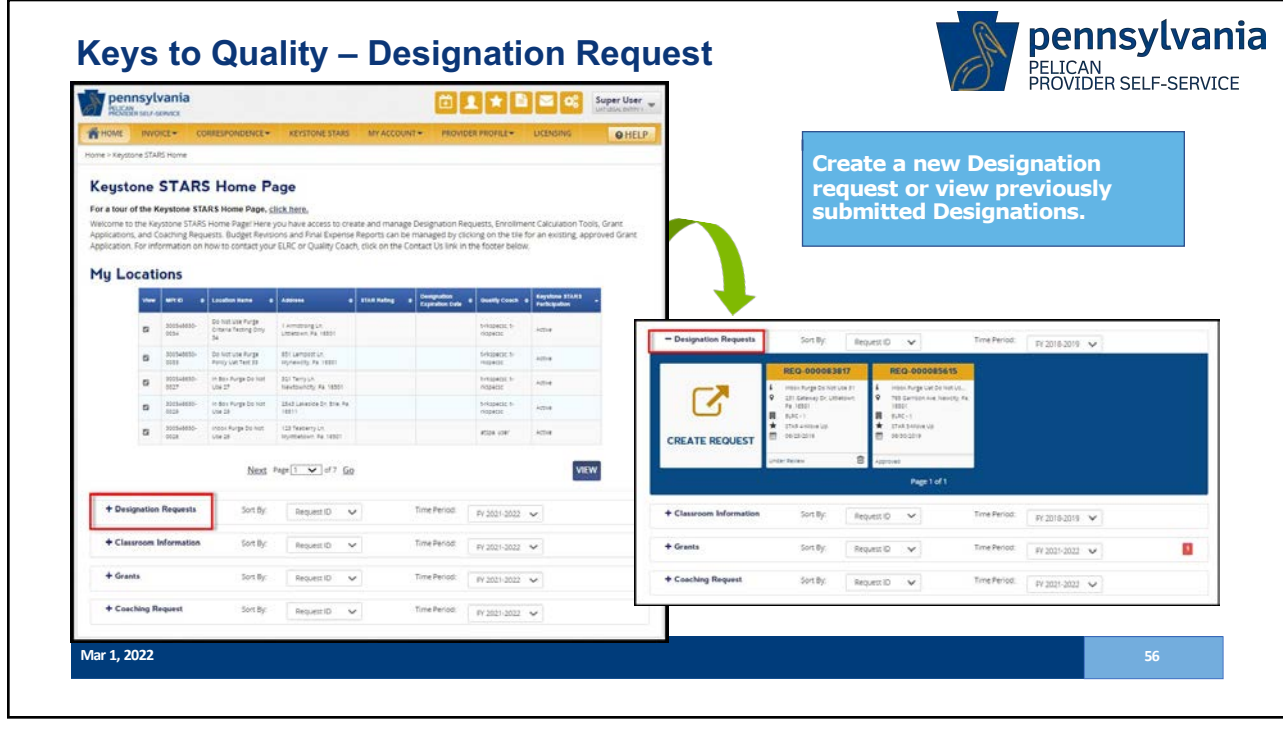

| Designation Request: Get Started         Resources         EAD         Contained           For a tour of the designation request process, click.html,<br>Reverse serve provisionem from the late below and click QET STARTED to solvers a trightore START designation regrets online.         For a tour of the designation request process, click.html,<br>Reverse serve provisionem from the late below and click QET STARTED to solvers a trightore START designation regrets online.         For a tour of the designation request process, click.html,<br>Reverse the top to tour solver a trightore start designation regrets online.         For a tour of the designation request process, click.html,<br>Reverse the top tour solver and click out of the top tour solver tour solver a trightore start of all location tops.         For a tour of the designation request process, click.html,<br>Reverse trightore solver a trightore start of all location tops.ptml, and click are solver a trightore solver a trightore solver a tris a tris a tris a trightore solver a trightore solver a tris a t |                |                   |                                     |                          |           | taes EAQs Qu             |                                                                                                 |
|----------------------------------------------------------------------------------------------------|----------------|-------------------|-------------------------------------|--------------------------|-----------|--------------------------|-------------------------------------------------------------------------------------------------|
| head                                                                                                    | -              | Location Name     |                                     | Provident Type           | Elas Adag | Desgestes<br>Cycelles De | Confirm Location Details Reserves FMOs Consecution                                              |
| 0                                                                                                    | 202344890-0021 | UNT LOCKTON       | 12 Broad Direct Structure Par 16001 | Child Dave Detter        | ****      | 8/28/2012                | Kanton PAN Periodon Served                                                                      |
|                                                                                                    | 30054665-0002  | UHT-0004704-1     | 48.44431-17.44.6.4-1461             | Ramily Drist Care Home   |           |                          | UATLOCATION 10                                                                                  |
| 0                                                                                                    | 3005+6850-0003 | urtuocrona        | 18 Journ Street Town Fe 18801       | Sitility Child Care Home |           |                          |                                                                                                 |
|                                                                                                    | 3034680-0054   | untidontesi       | 43 Popul Dreet Pack PA (602)        | Dhia Care Certer         |           |                          | Curriers Contact Dataman Department USAR Level Attention E-Signature Economics Supporting       |
|                                                                                                    | 30054890-0003  | unif uddated in a | 82 CAR UN TONN RA 16801             | Remity Child Care Home   |           |                          | Details Details                                                                                 |
|                                                                                                    |                |                   | CANCEL                              |                          |           | GET ST.                  | Location Name Physical Address Line 1 Physical Address Line 2 UNIT LOCATION 10 441-007144825 57 |
|                                                                                                    |                |                   |                                     |                          |           |                          | City State 29 Code                                                                              |
|                                                                                                    |                |                   |                                     |                          |           |                          | PLACE Printylaena V 18501                                                                       |
|                                                                                                    |                |                   |                                     |                          |           |                          | County Facility Phone Number                                                                    |
|                                                                                                    | Solo           | ct a le           | cation and                          |                          |           |                          | bie v                                                                                           |
|                                                                                                    | STA            | RTED t            | o create a n                        | iew                      |           |                          | Provider Information                                                                            |
|                                                                                                    | Desi           | gnatio            | n request.                          |                          |           |                          | Master Provider Index (MPI) ID Provider Type Certificate of Compliance #                        |
|                                                                                                    |                |                   |                                     |                          |           |                          | Poose6600-0010                                                                                  |
|                                                                                                    |                |                   |                                     |                          |           |                          |                                                                                                 |

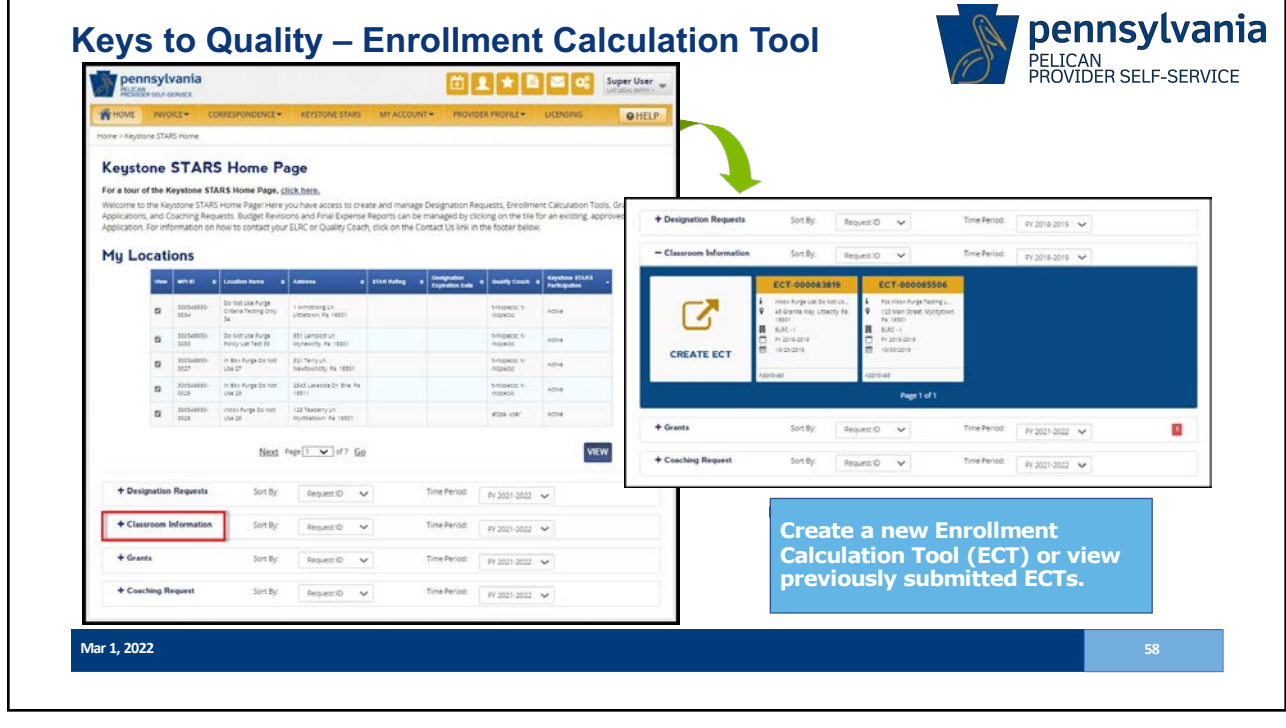

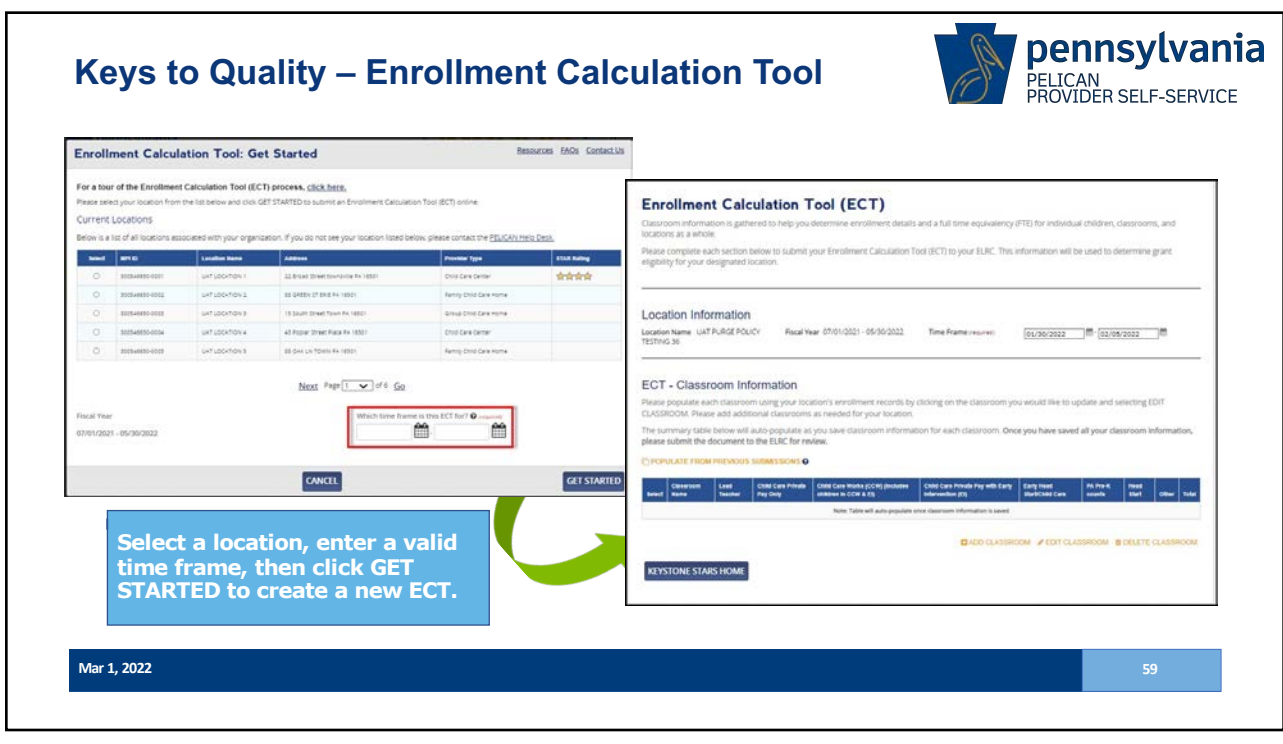

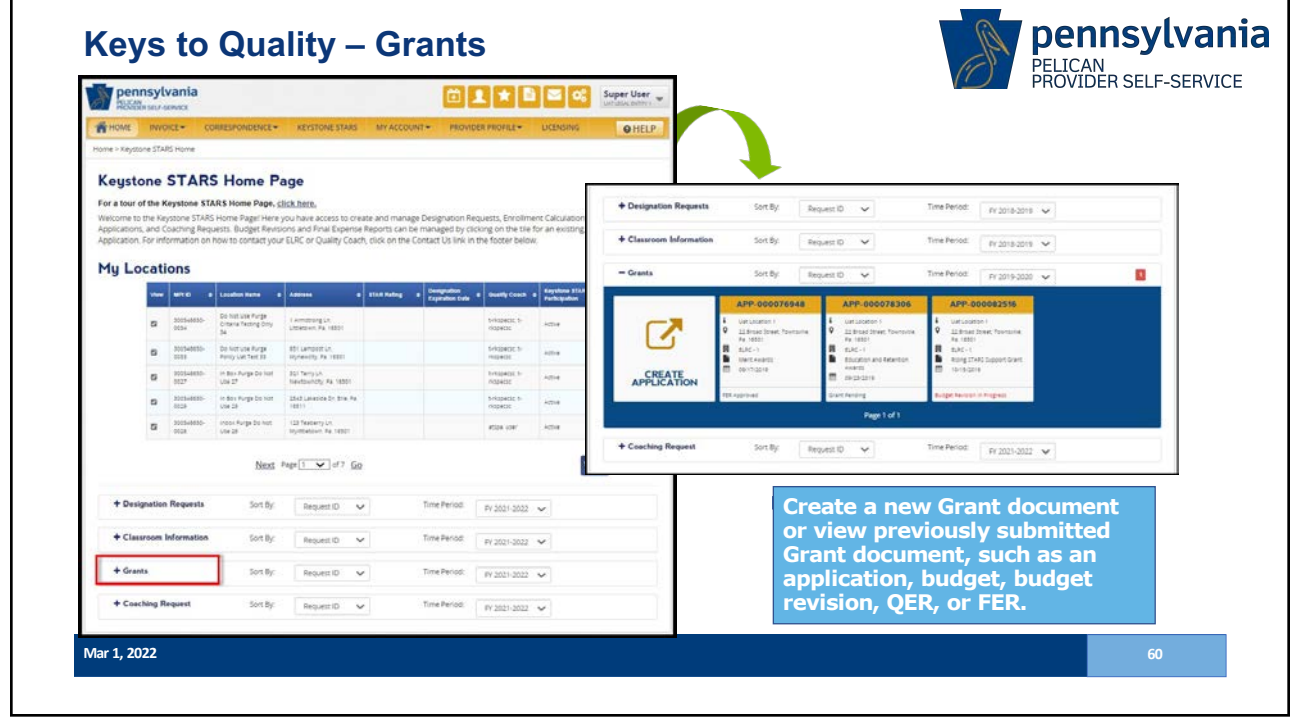

| nt Ap      | plication:                | Get Started                                                                                                    |                                                                                                    |                                                                                                    | Resources FAQs                              | Contect.its                                                                                      |                                                            |                                                                                                   |                                                         |
|------------|---------------------------|----------------------------------------------------------------------------------------------------|----------------------------------------------------------------------------------------------------|----------------------------------------------------------------------------------------------------|---------------------------------------------|--------------------------------------------------------------------------------------------------|------------------------------------------------------------|---------------------------------------------------------------------------------------------------|---------------------------------------------------------|
| respond    | to the questions          | below and click GET ST                                                                                                    | LINEER.<br>ANTED to submit a Keystone STARS grant ap                                                                                                    | plication online. For more informati                                                                                                   | on on offerent gran                         |                                                                                                  |                                                            |                                                                                                   |                                                         |
| ent Loca   | tions                     |                                                                                                    |                                                                                                    |                                                                                                    |                                             | Requested Budget                                                                                 |                                                            |                                                                                                   | Resources EAOs ContactUs                                |
| 5 # 107.07 | all locations ass         | scieted with your organ                                                                                                    | ication. If you do not see your location liste                                                                                                    | d below please contact the <u>PELICAN</u>                                                                                              | Helo Desk.                                  | Raystone STARS Grant Application                                                                 |                                                            |                                                                                                   |                                                         |
| -          |                           | Localiza Nama                                                                                                    | Address                                                                                                    | Presider Type                                                                                                    | ETAX Rading                                 | Education and Retention Awards<br>UAT LOCATION 1                                                 |                                                            |                                                                                                   |                                                         |
| 300        | 54885-001                 | UKTUDOKTOK (                                                                                                    | 12 Broad Street township Pr. 16501                                                                                                    | Child Carle Carles                                                                                                    | ****                                        | Fiscal Year 2021-2022                                                                            | 0                                                          |                                                                                                   |                                                         |
|            | N8490-0011                | UHT LOCKTON 2                                                                                                    | 00 GRODA 27 DRIE PA 10301                                                                                                    | Kenty chid Cele Home                                                                                                    |                                             |                                                                                                  | (2)                                                        | 0                                                                                                 | 0                                                       |
| 300        | 548800 CEER               | UNT LOCKTION 8                                                                                                    | 18 South Street Town Re 18551                                                                                                    | Group Child Date Home                                                                                                    |                                             | Requested Biologet                                                                               | Attentation & E Signature<br>Automotation                  | Submitted Early matters                                                                           | Supporting Documentation                                |
| 300        | Settle-title              | urhuboxhon a                                                                                                    | At Popur Street Pace PA 18501                                                                                                    | Child Carle Center                                                                                                    |                                             | Deciverted Budget                                                                                |                                                            |                                                                                                   |                                                         |
| 300        | 548800-0008               | UKT LOCKTION 8                                                                                                    | BE OAK UN TOWN FA 1880                                                                                                    | Ramly Divid Care Home                                                                                                    |                                             | To request funding select your grant awar                                                        | id category from the list below and a                      | enter the budget details for each item you intend                                                 | to purchase within the category. If                     |
| town by    | er<br>e and fatantion ive | Description<br>The DA Report<br>Merit Association<br>Office Analysis (Course<br>Office Analysis (Course) in<br>Sund) to prevent in | orang parti-partic awards for opping sparities owen<br>as ingeness many to support and support and<br>assummands at our ange your as apping of ware<br>and an summand and an apping as apping of ware<br>and an summand and an and an analogy | ns, peneroperatori, end busining staff,<br>nati, finisasine development, Accessitatio<br>anting a trent assert anappa tren antiting to | Cons 30# benefits an<br>consequent ou those | Funding Reported by Care Level<br>Interna Tockes<br>Pasaling<br>Strong Age<br>Macal Mattige Ages | Amount<br>Response<br>SLID<br>SLID<br>SLID<br>SLID<br>SLID | Funding Requested by Cara Lavel<br>Infersit-Totalwa<br>Penatrosa<br>Sance Age<br>Mata Manjia Ages | Amount<br>Requested<br>30 00<br>30 00<br>30 00<br>30 00 |
|            |                           |                                                                                                    | CANCEL                                                                                                    |                                                                                                    | GET                                         | 1                                                                                                |                                                            |                                                                                                   |                                                         |
|            |                           |                                                                                                    |                                                                                                    |                                                                                                    |                                             |                                                                                                  |                                                            |                                                                                                   |                                                         |

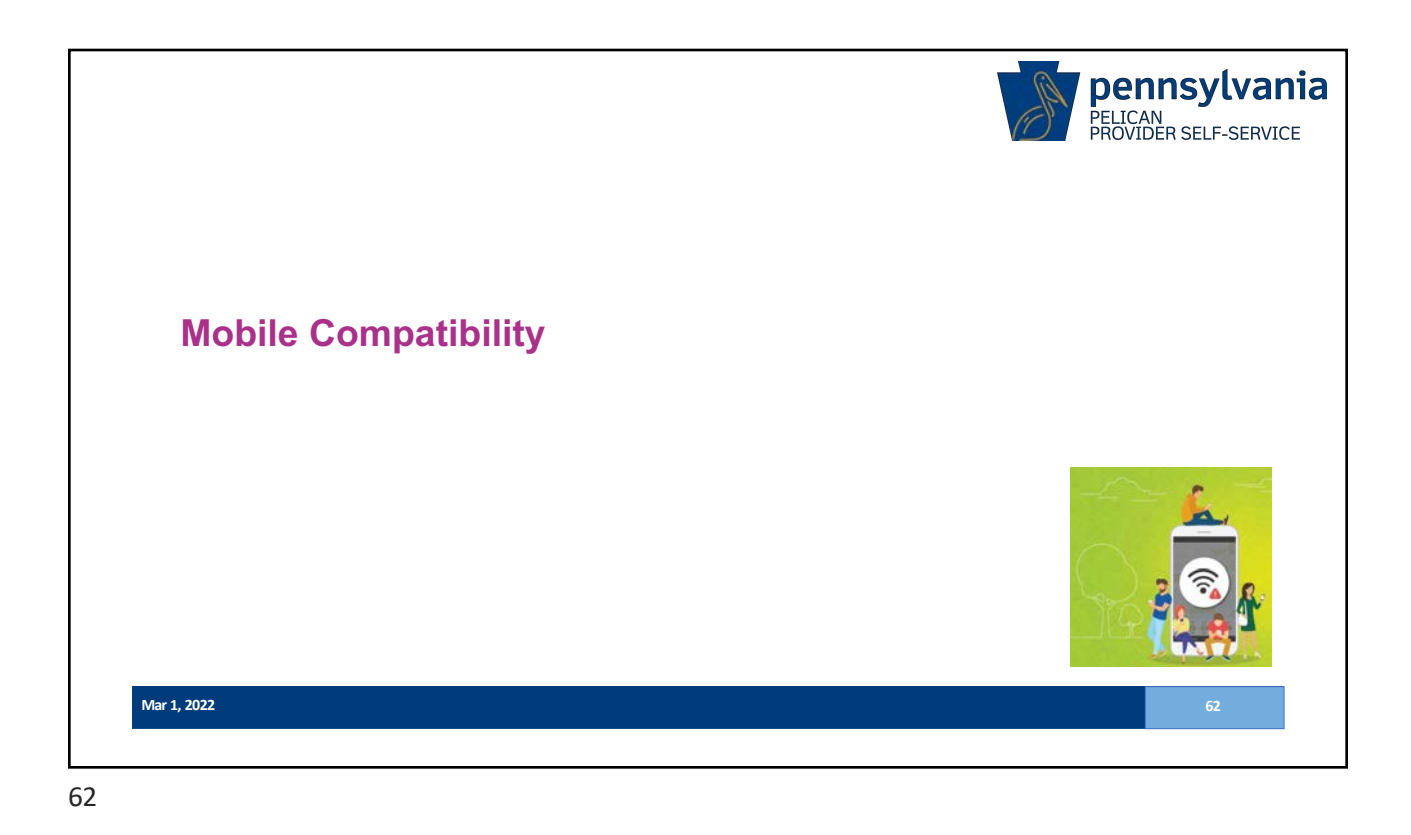

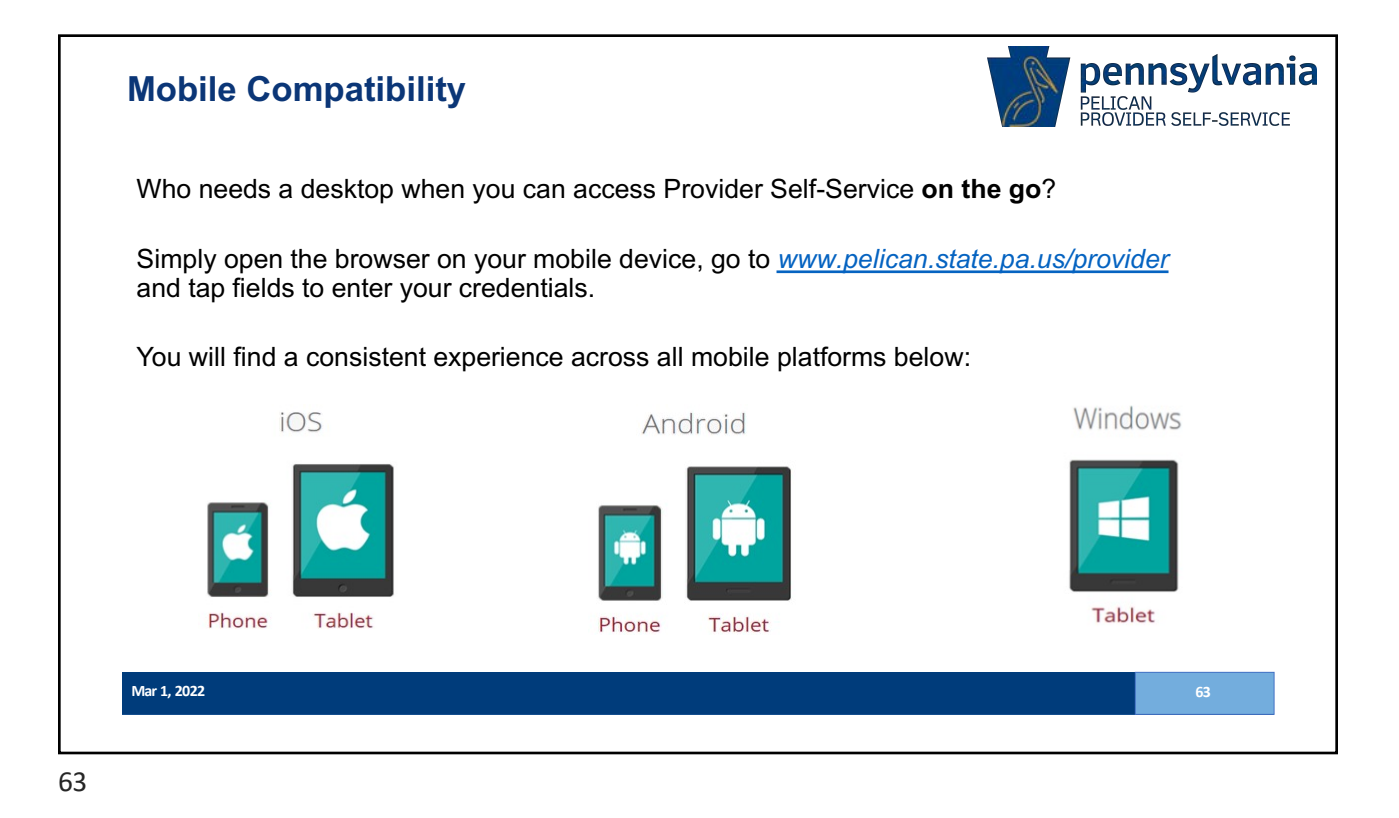

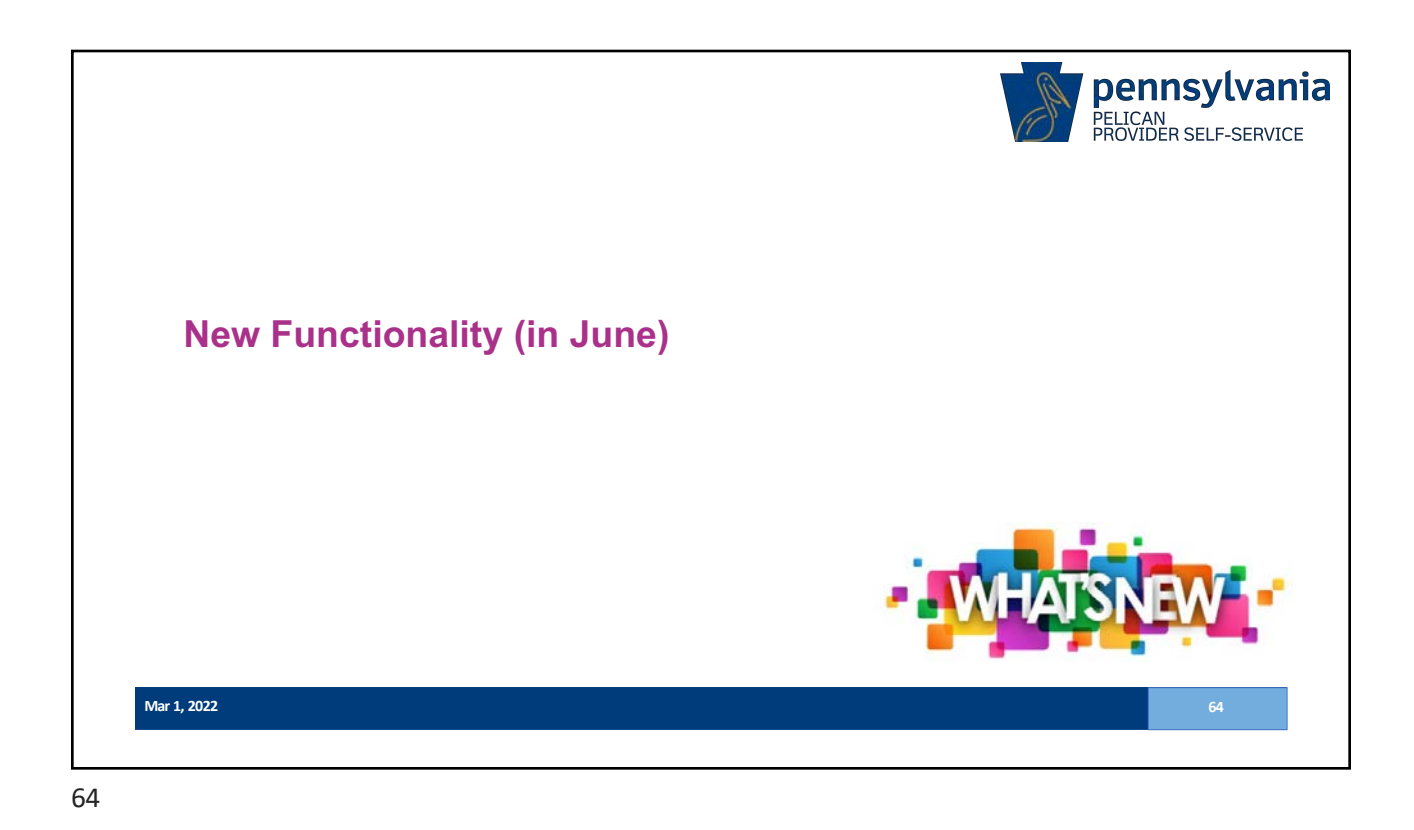

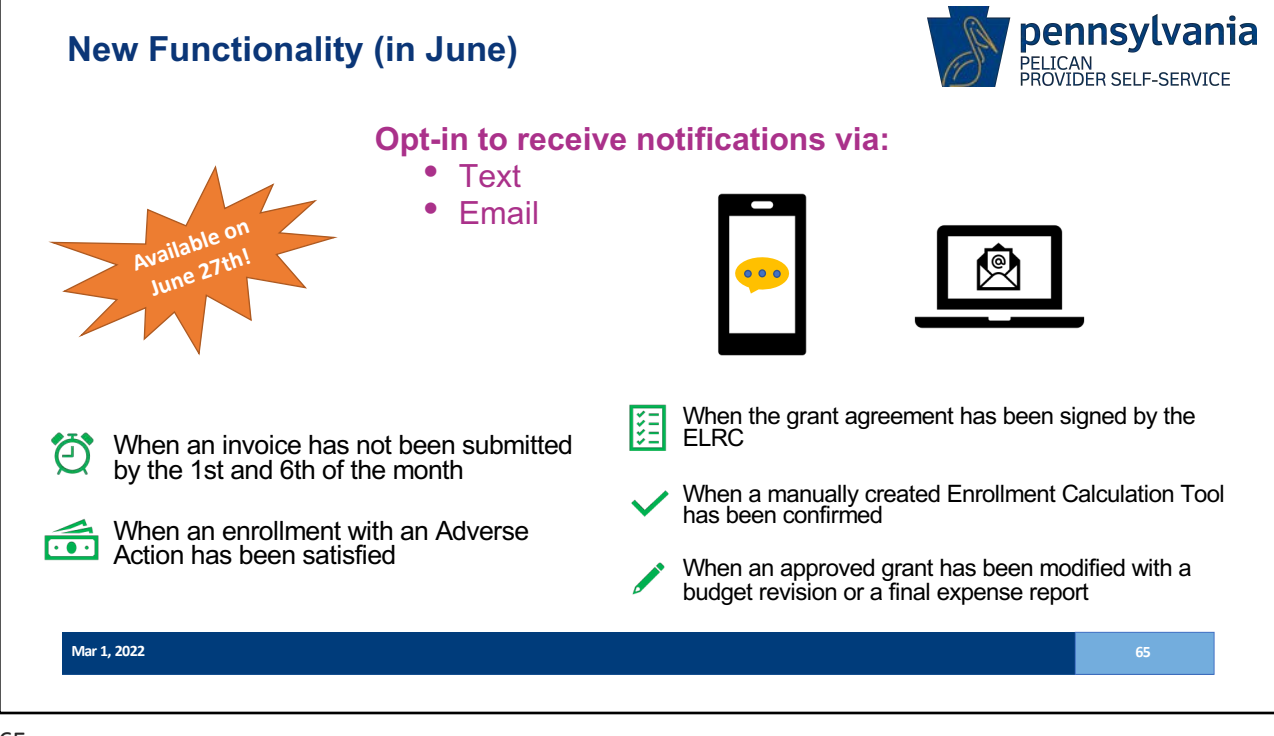

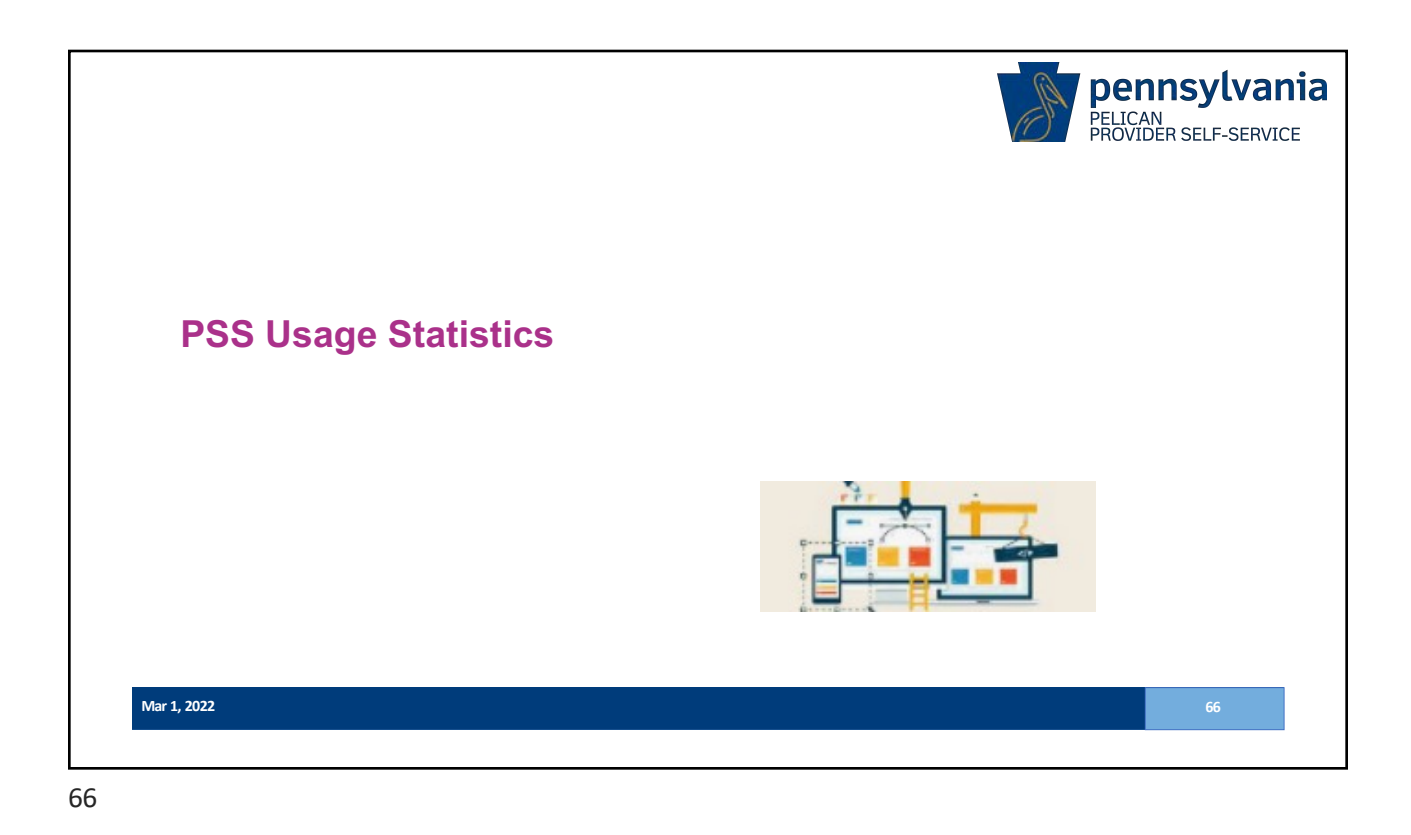

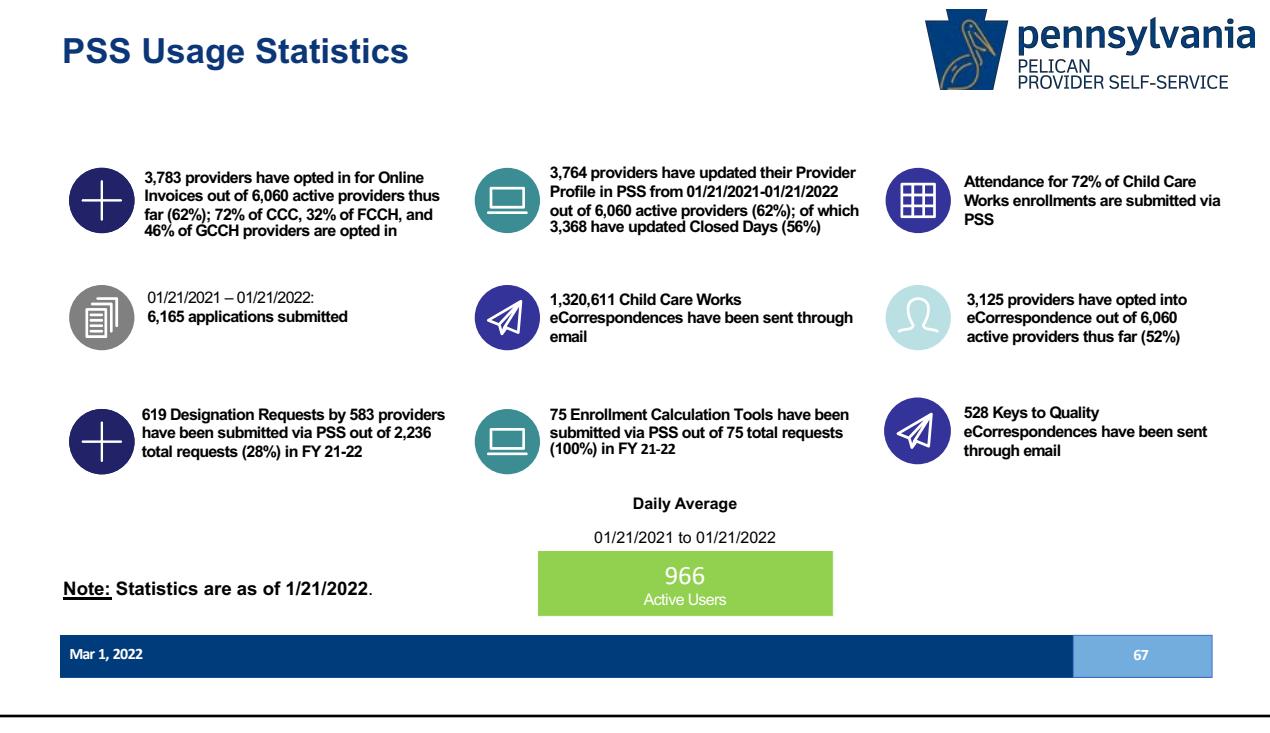

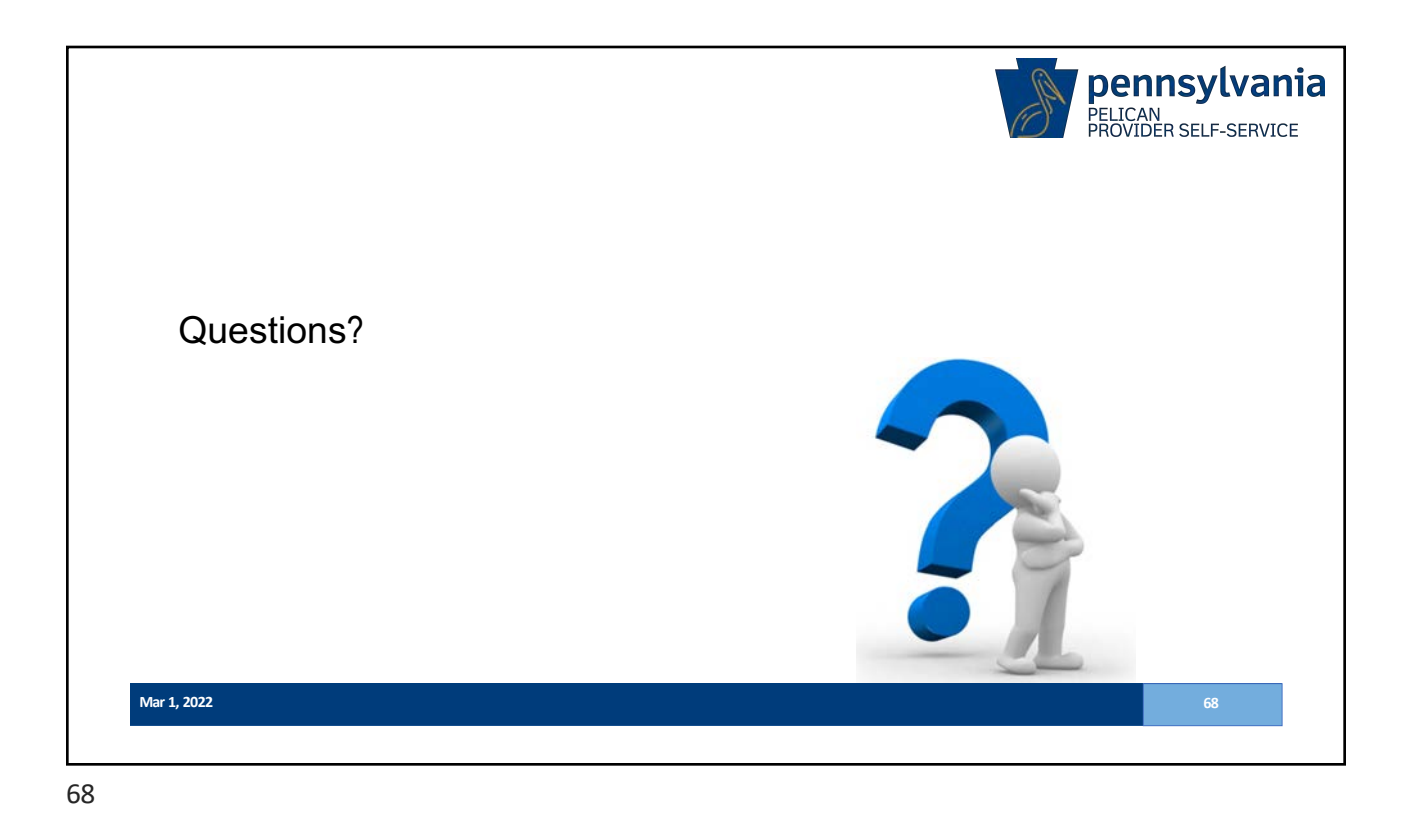

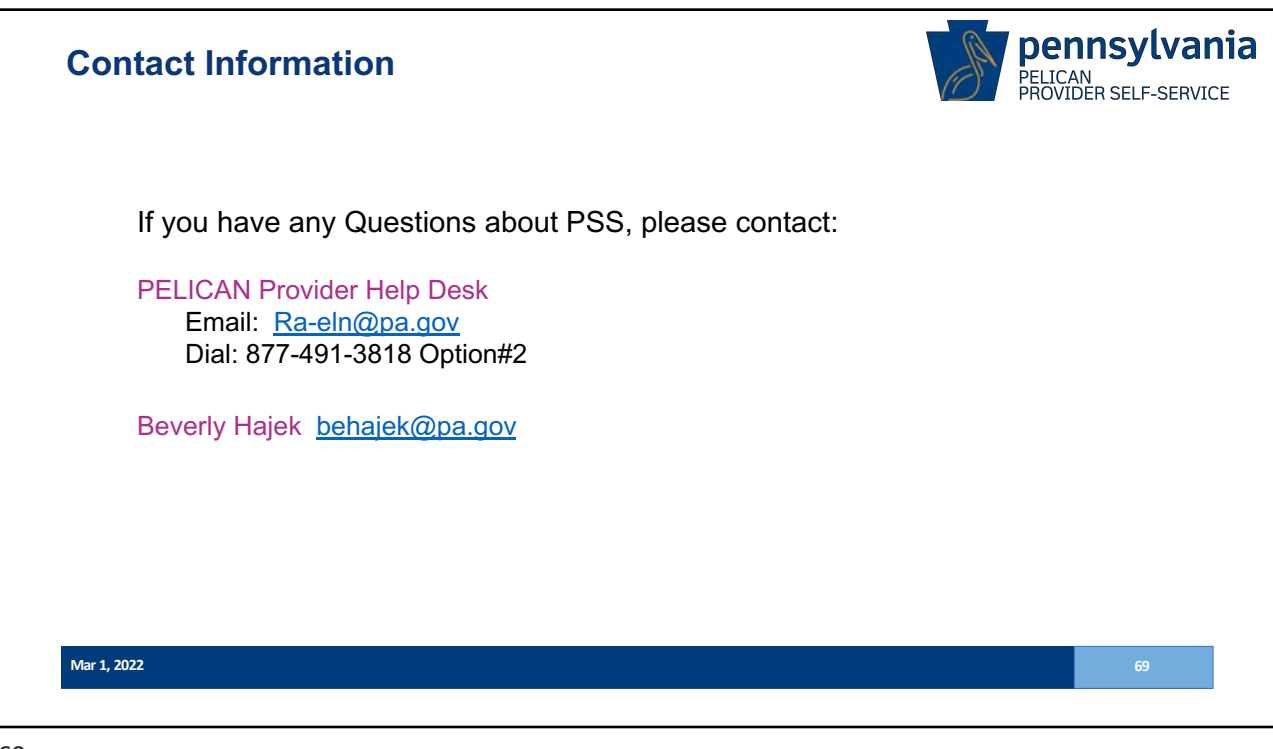

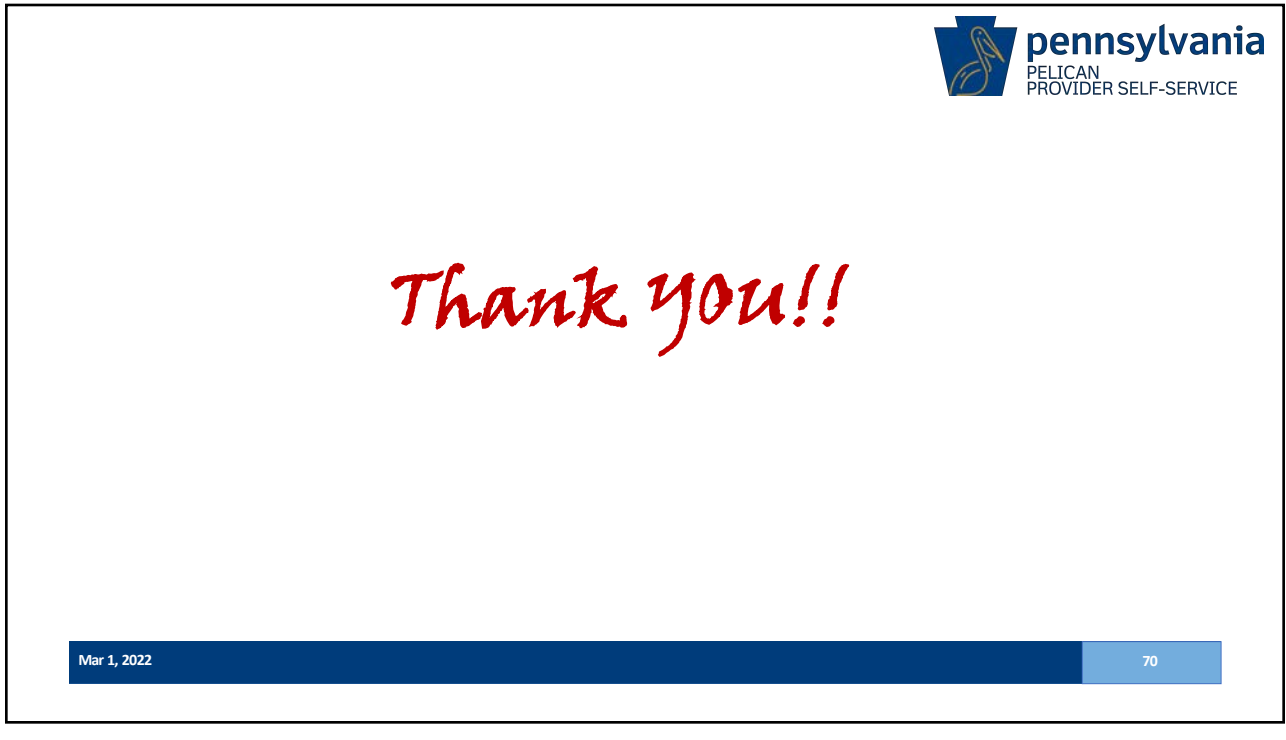

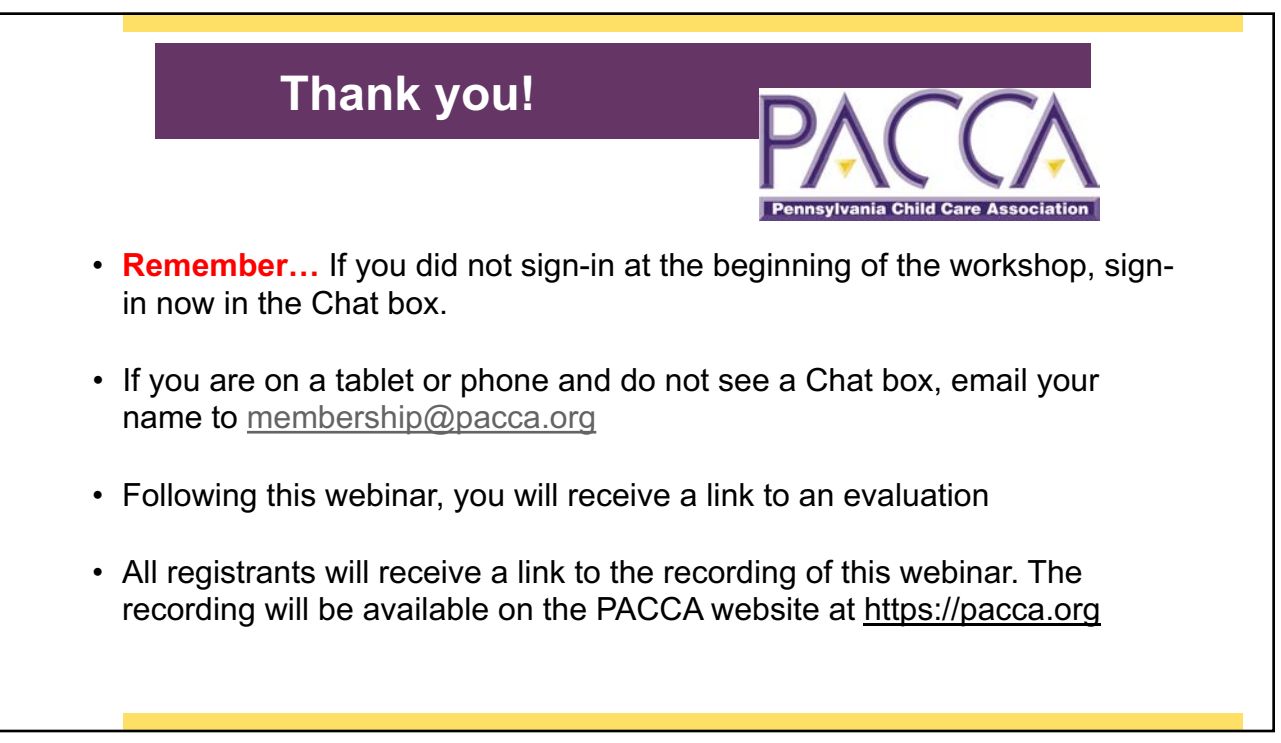

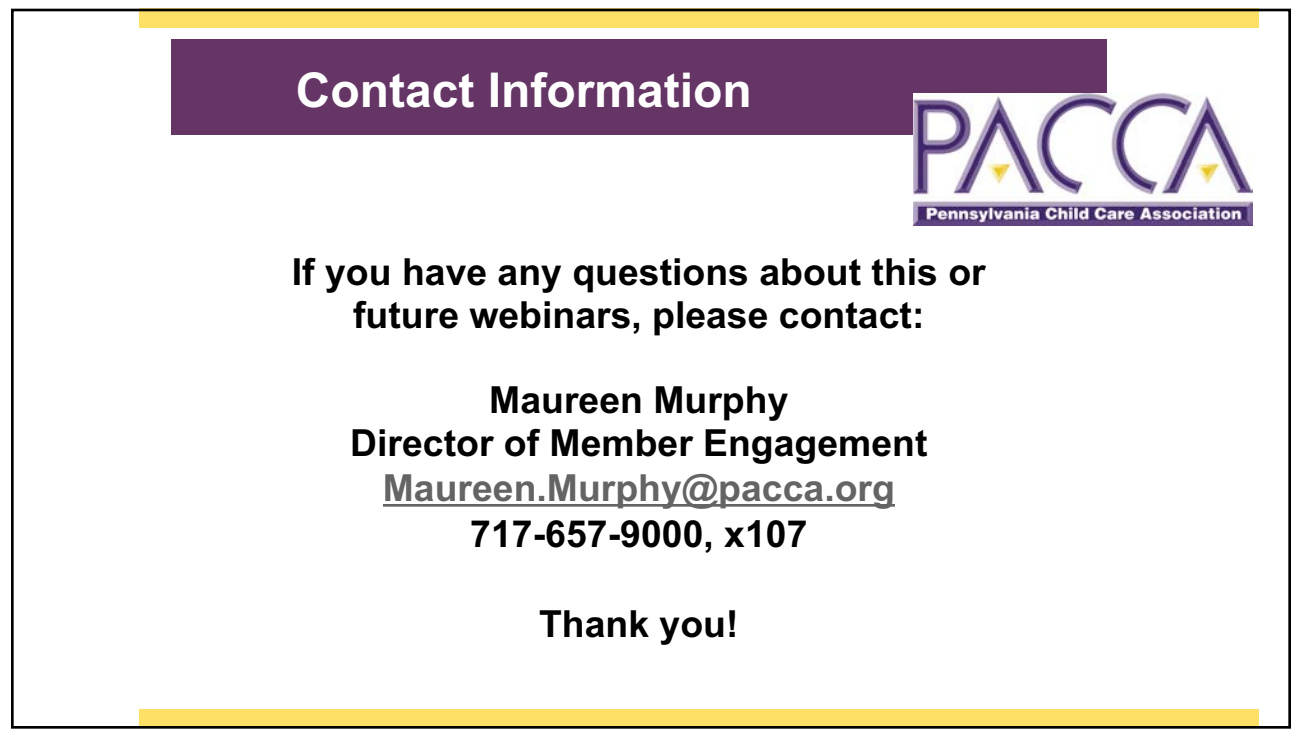